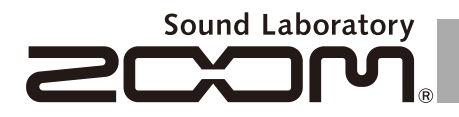

## Pre-Amp & Effects for Acoustic Guitar

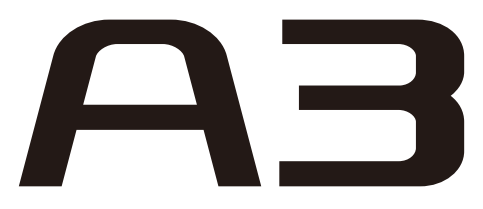

## **OPERATION MANUAL**

Thank you very much for purchasing the ZOOM **A3**.

Please read this manual carefully to learn about all the functions of the **AB** so that you will be able to use it fully for a long time.

Keep this manual in a convenient place for reference when necessary.

| Сог                                    | ntents                                 |
|----------------------------------------|----------------------------------------|
| Usage and Safety Precautions           | Changing Patch Memories                |
| Introduction                           | Changing Various Settings              |
| Terms Used in This Manual 3            | Using the Tuner 28                     |
| Part Names 4                           | About the Firmware                     |
| Turning the Power ON                   | Restoring the <b>A3</b> to its Factory |
| Adjusting the Tone and Volume          | Default Settings                       |
| Adjusting Effects 10                   | Effect Types and Parameters            |
| Using the Boost Function               | Troubleshooting                        |
| Using the Anti-Feedback Function       | Specifications                         |
| Selecting and Saving Patch Memories 18 |                                        |

### SAFETY PRECAUTIONS

In this manual, symbols are used to highlight warnings and cautions that you must read to prevent accidents. The meanings of these symbols are as follows:

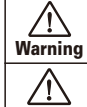

Something that could cause serious injury or death.

Something that could cause injury or

Caution damage to the equipment.

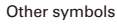

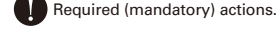

Prohibited actions.

### \land Warning

#### **Operation using an AC adapter**

Use only a ZOOM AD-16 AC adapter with this unit.

Do not use do anything that could exceed the ratings of outlets and other electrical wiring equipment. Before using the equipment in a foreign country or other region where the electrical voltage differs from that indicated on the AC adapter, always consult with a shop that carries ZOOM products beforehand and use the appropriate AC adapter.

#### **Operation using batteries**

Use 4 conventional 1.5-volt AA batteries (alkaline or nickel-metal hydride).

Read battery warning labels carefully.

Always close the battery compartment cover when using the unit.

#### Alterations

Never open the case or attempt to modify the product.

### A Precautions

#### **Product handling**

Do not drop, bump or apply excessive force to the unit.

Be careful not to allow foreign objects or liquids to enter the unit.

#### **Operating environment**

 $\bigotimes$  Do not use in extremely high or low temperatures.

 $\bigotimes$  Do not use near heaters, stoves and other heat sources.

O Do not use in very high humidity or near splashing water.

N Do not use in places with excessive vibrations.

 $\mathbb N$  Do not use in places with excessive dust or sand.

#### AC adapter handling

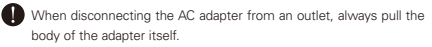

During lightning storms or when not using the unit for a long time, disconnect the power plug from the AC outlet.

#### **Battery handling**

Install the batteries with the correct +/- orientation.

Use a specified battery type. Do not mix new and old batteries or different brands or types at the same time. When not using the unit for an extended period of time, remove the batteries from the unit.

If a battery leak should occur, wipe the battery compartment and the battery terminals carefully to remove all battery residue.

#### Connecting cables with input and output jacks

Always turn the power OFF for all equipment before connecting any cables.

Always disconnect all connection cables and the AC adapter before moving the unit.

#### Volume

N Do not use the product at a loud volume for a long time.

### **Usage Precautions**

#### Interference with other electrical equipment

In consideration of safety, the **AB** has been designed to minimize the emission of electromagnetic radiation from the device and to minimize external electromagnetic interference. However, equipment that is very susceptible to interference or that emits powerful electromagnetic waves could result in interference if placed nearby. If this occurs, place the **AB** and the other device farther apart. With any type of electronic device that uses digital control, including the **AB**, electromagnetic interference could cause malfunction, corrupt or destroy data and result in other unexpected trouble. Always use caution.

#### Cleaning

Use a soft cloth to clean the panels of the unit if they become dirty. If necessary, use a damp cloth that has been wrung out well. Never use abrasive cleansers, wax or solvents, including alcohol, benzene and paint thinner.

#### Malfunction

If the unit becomes broken or malfunctions, immediately disconnect the AC adapter, turn the power OFF and disconnect other cables. Contact the store where you bought the unit or ZOOM service with the following information: product model, serial number and specific symptoms of failure or malfunction, along with your name, address and telephone number.

#### Copyrights

- Windows<sup>®</sup>, Windows Vista<sup>®</sup>, Windows<sup>®</sup> 7 and Windows<sup>®</sup> 8 are trademarks or registered trademarks of Microsoft<sup>®</sup>.
- Macintosh<sup>®</sup> and Mac OS<sup>®</sup> are trademarks or registered trademarks of Apple Inc.
- All other trademarks, product names and company names mentioned in this documentation are the property of their respective owners.

Note: All trademarks and registered trademarks mentioned in this manual are for identification purposes only and are not intended to infringe on the copyrights of their respective owners.

## Introduction

## Acoustic modeling restores body tone

Presets for 16 body types and 28 model types simulate the sonic characteristics of a variety of acoustic guitars with different body shapes and material properties. By choosing a body and model according to the guitar that you are using, you can share the original rich and beautiful tone of your acoustic guitar with audiences when you perform live.

## High-quality preamp can be used with both pickups and mics

The preamp was designed especially for acoustic guitars and can be used with piezoelectric, magnetic and passive pickups. In addition, you can connect a condenser microphone to the XLR mic input, which can provide phantom power, and mix that signal with the pickup signal to shape the sound. This acoustic guitar preamp offers a full array of features. The 3-band EQ can be used to adjust the tone according to the environment. The BALANCE knob can be used to set the ratio of the original sound (DRY) and the sound after the effects (WET). The super low noise design provides a 120dB S/N ratio and a –100dBm noise floor.

## 40 types of acoustic guitar effects

The 40 effects, which have a focus on chorus, delay, reverb and other spatial effects, can make acoustic tones even more beautiful. Other effects include a compressor that suppresses input peaks and evens the volume level, an air effect that simulates the sense of space from room tone and a detuning effect that creates a sound like a 12-string guitar. You can use any 2 of these effects together as you like.

### Anti-feedback function with minimal effect on tone quality

The Anti-feedback function can quickly and effectively eliminate feedback during a performance. Just step on the Anti-feedback switch to automatically detect the frequency that is causing feedback and surgically apply a steep filter to cut that frequency band. The Anti-feedback function can handle up to 3 different frequencies that are causing feedback.

## Clean boost of up to 12 dB

The Boost function can reduce the volume differences of fingerpicking, strumming chords and other guitar playing techniques, as well as increase amplification during solos. You can also adjust the sound when the boost is active with the TONE parameter.

## **Terms Used in This Manual**

### Patch memory

The ON/OFF status and the parameter settings of each effect are stored as "patch memories". The **A3** can store 20 patch memories.

### Left Panel

**Top Panel** 

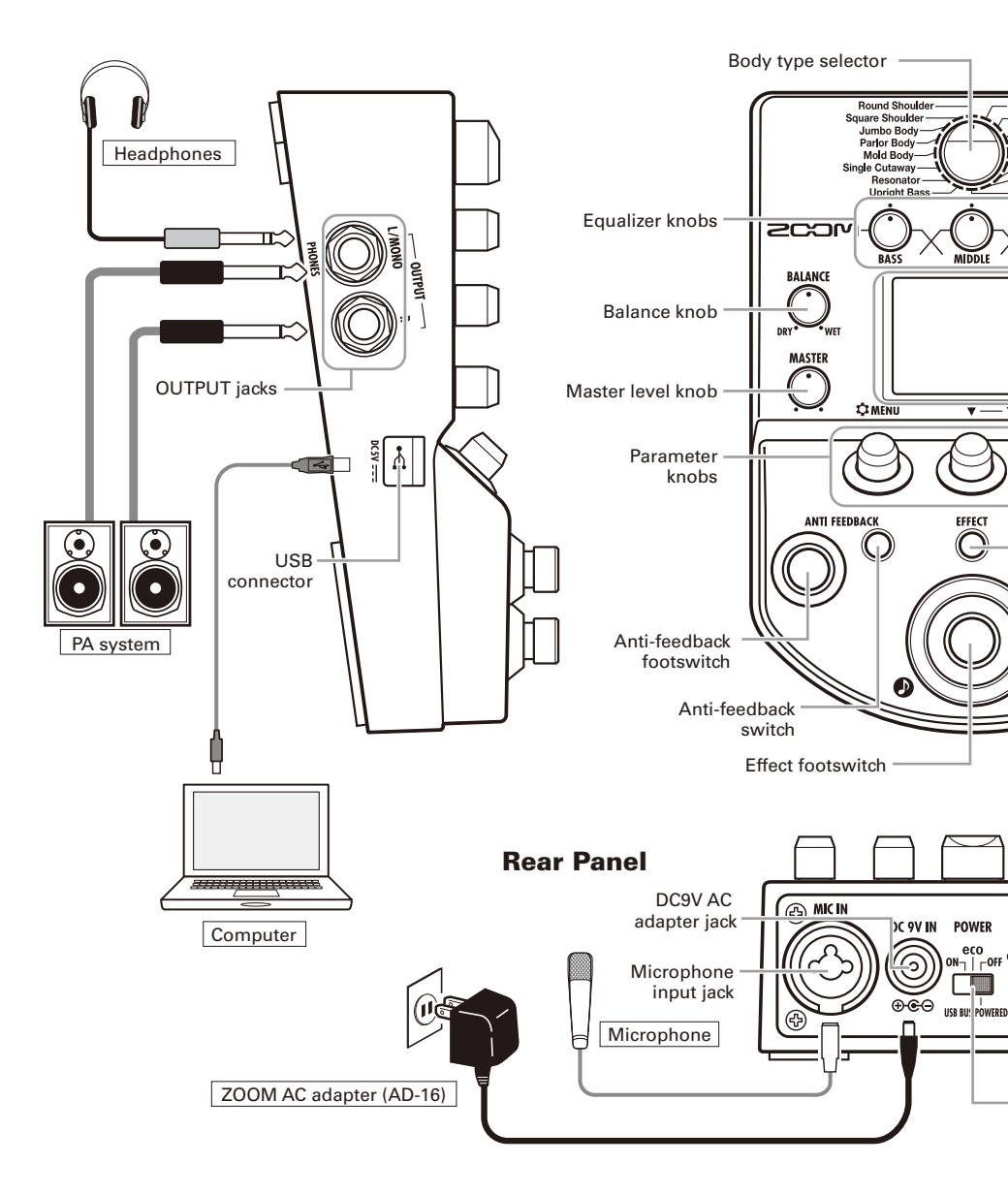

### **Right Panel**

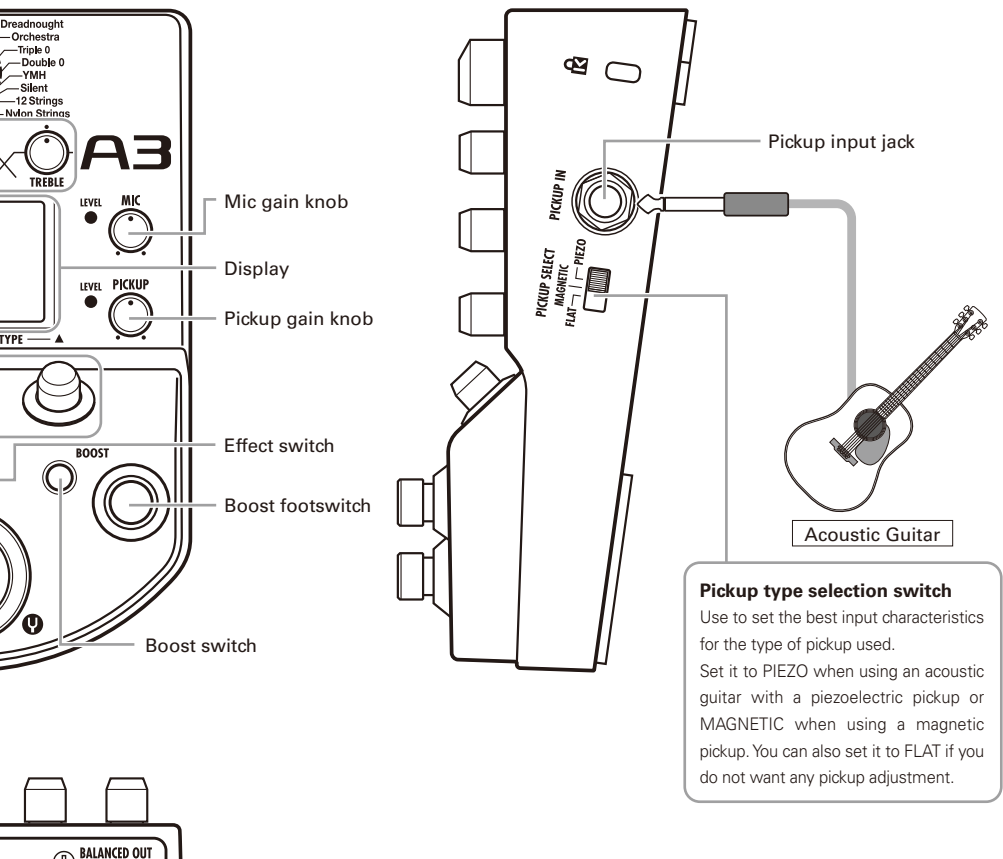

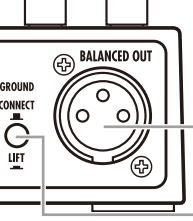

BALANCED
 OUT connector

- POWER (eco) switch

#### **GROUND** switch

Use this switch to connect or disconnect the BALANCED OUT connector with the ground. Set it to "LIFT" (pushed in) to separate

the signal path from the grounding pin. Set it to "CONNECT" (not pushed in) to connect it to the grounding pin.

## **Turning the Power ON**

## 1

## To turn the power ON

• Lower the volume of any connected amplifier or other audio equipment all the way.

 $\mathbf{\nabla}$ 

### When using batteries

Open the cover on the bottom of the unit and insert batteries in the compartment.

### When using an adapter

Connect an AD-16 adapter.

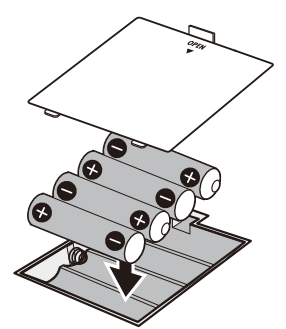

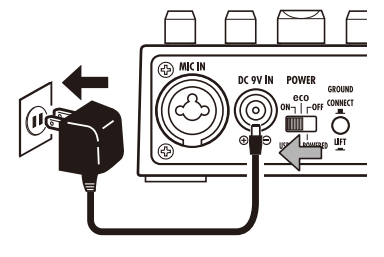

Bottom of the unit

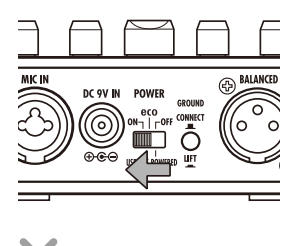

• Turn the connected amplifier or other audio equipment ON and raise its volume.

## Using the POWER switch eco setting

## When set to eco, if the AB is not used for 10 hours, its power will automatically turn off.

If you want to keep it on all the time set the POWER switch to ON.

## 2 | Display information

### ■ The Home Screen shows the current effect

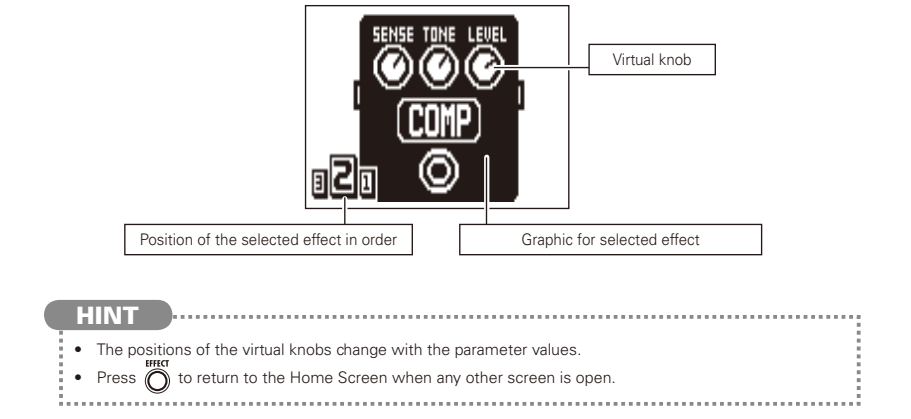

### Edit Screen shows parameters being edited

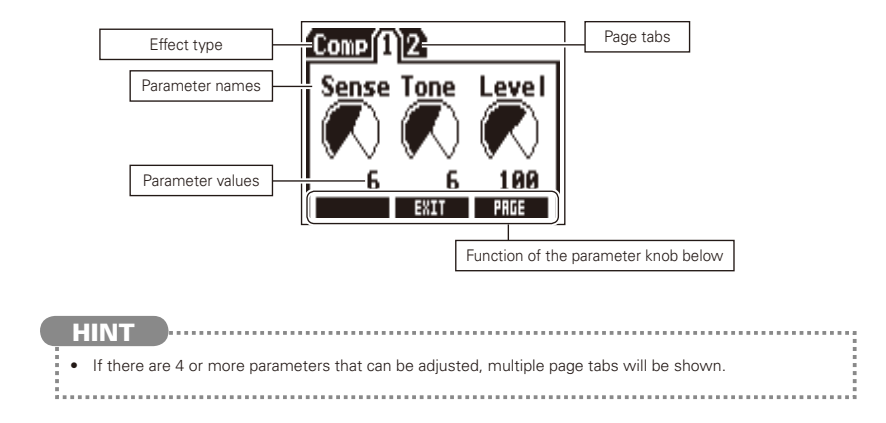

## **Adjusting the Tone and Volume**

## To select the body type

Choose the body type that matches your guitar.

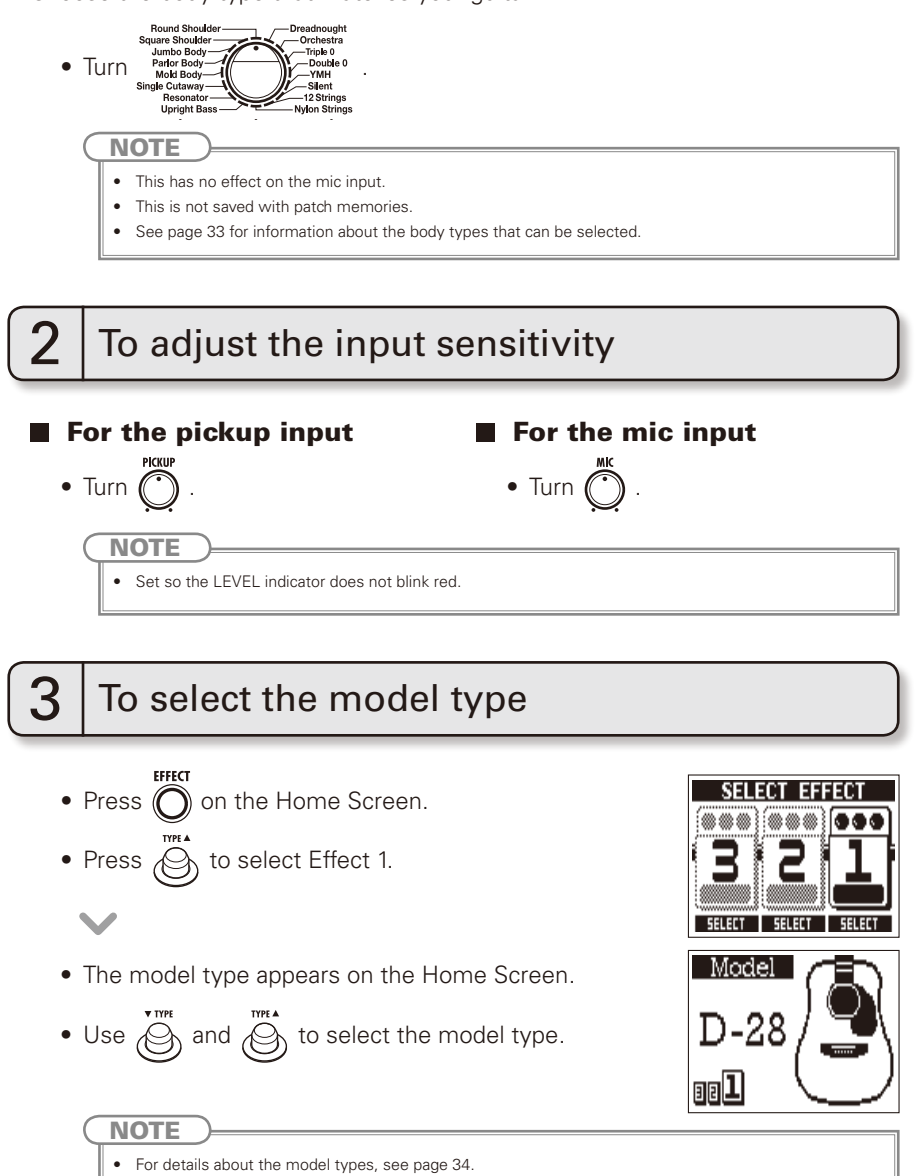

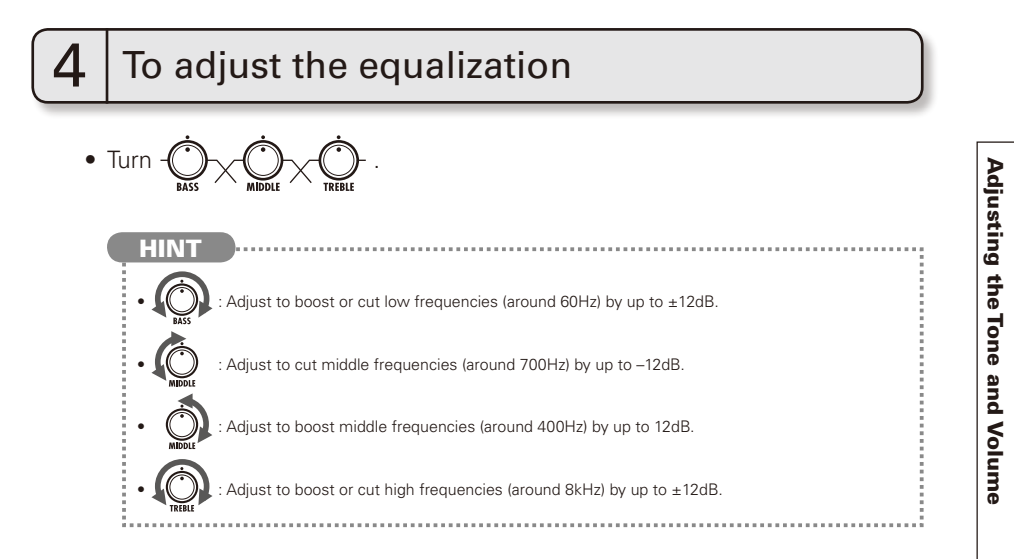

## 5 To adjust the amount of the original sound

Adjust the balance between original (DRY) and effected (WET) signals.

• Turn Ory .

NOTE

 The effected signal is the sound created by the pickup selection, preamp, effect, boost and equalizer settings.

# ۲ <mark>6</mark>

## To adjust the master level

• Turn 🜔 .

Confirm that the Home Screen is shown.

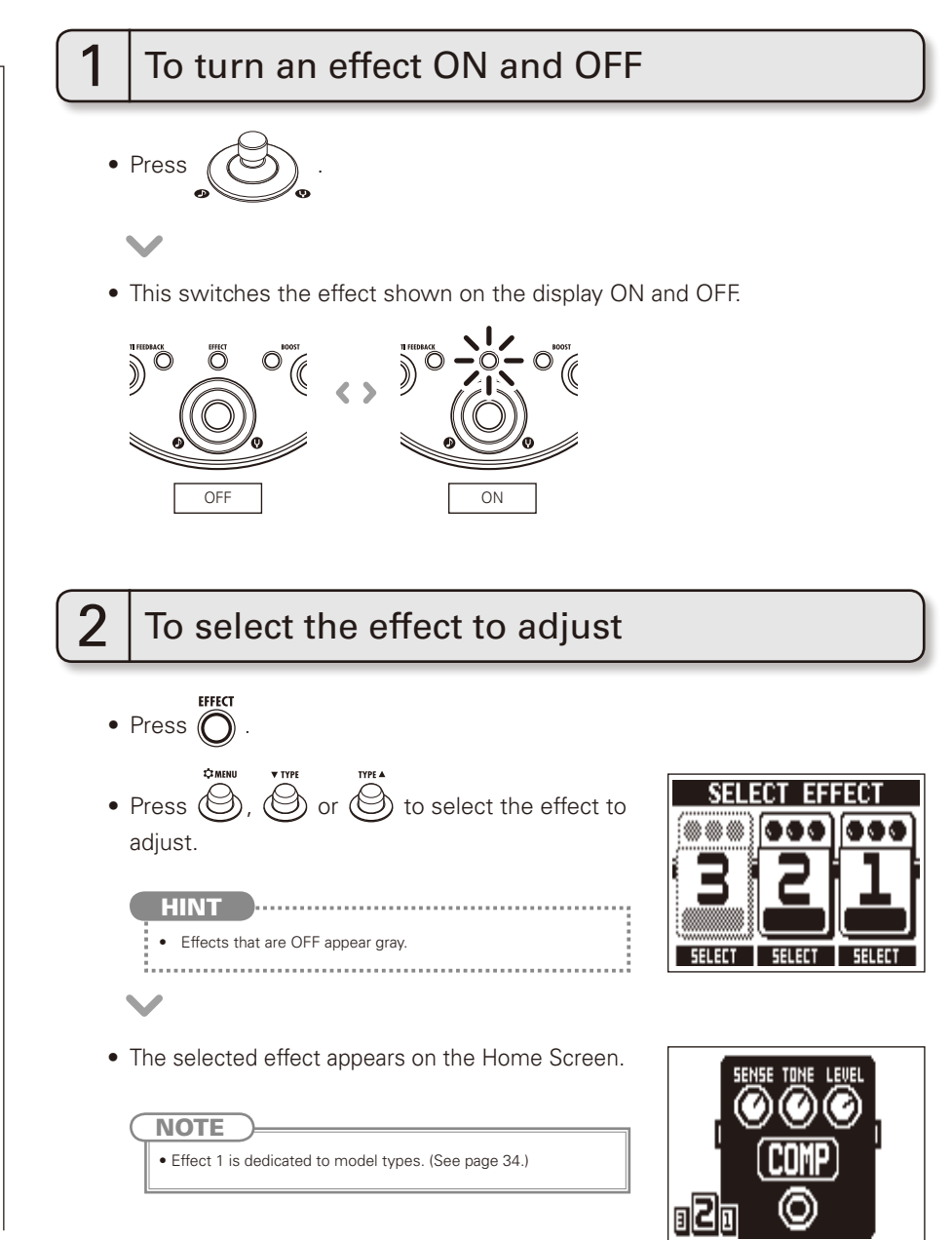

Adjusting Effects

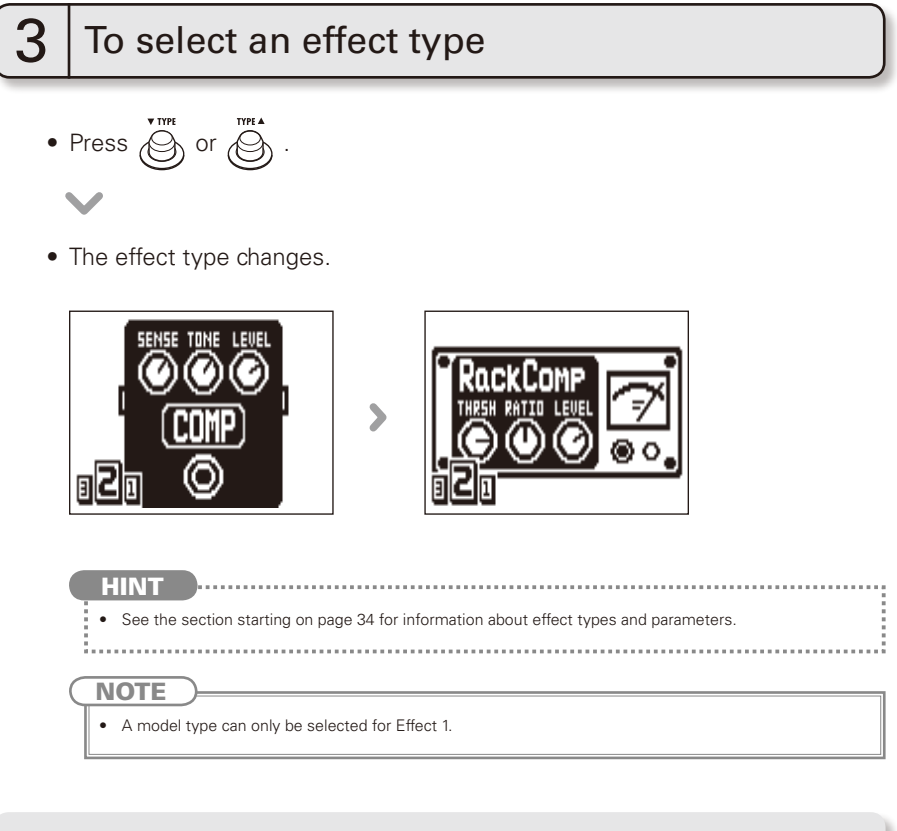

### Effect processing capacity

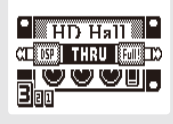

The **AB** allows you to combine 3 effects as you like. However, if you combine effect types that require great amounts of processing power, the available processing capacity might not be enough. If the processing required for an effect exceeds the available capacity, the effect is bypassed and a "DSP Full!" message appears. This can be avoided by changing 1 or more of the effect types or setting them to THRU.

NOTE

• An effect requires the same amount of processing power whether it is ON or OFF.

11

NEXT

### **Adjusting Effects**

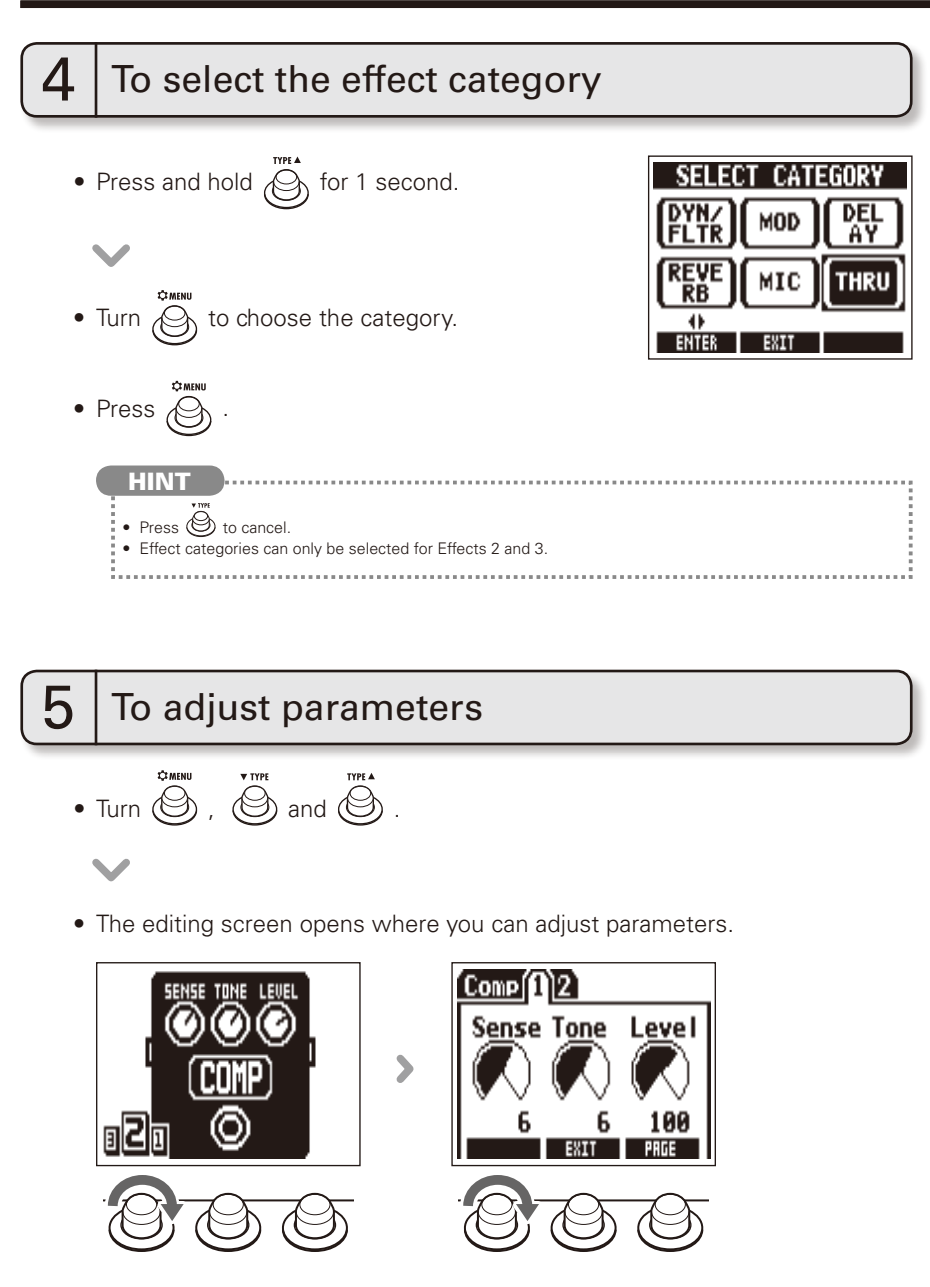

## **6** To change the page

- Press when the Edit Screen is open.
- The next page opens.

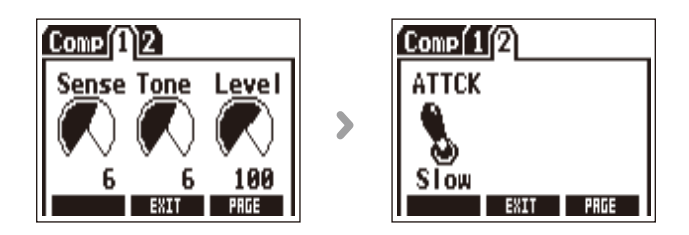

## 7 | To use the Tap Tempo function

Delay effects and some modulation and filter effects can be synchronized to the tempo. Select an effect that can be synchronized, and set its Time, Rate or other parameter that can be synchronized to a  $\beta$  or j note value. The tempo can be set by tapping the footswitch or a knob.

#### NOTE

- By default, when pressed and held, the footswitch is set to activate the Tuner. To tap the tempo with the footswitch, the setting must be changed so that it activates Tap Tempo when pressed and held. (See page 24.)
- Tempo settings are saved separately for each patch memory.

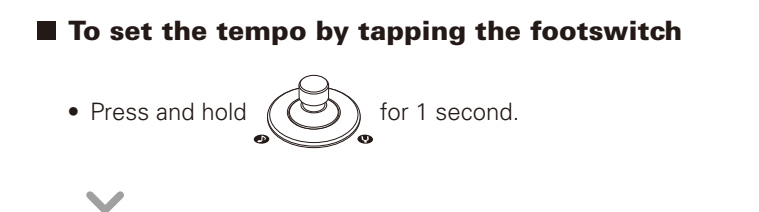

NEXT >>>

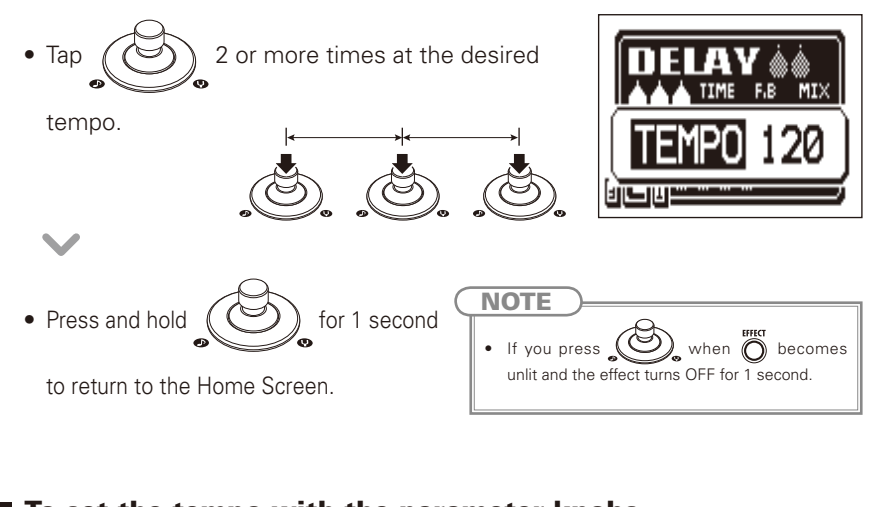

## To set the tempo with the parameter knobs

• Open an effect that can be synchronized to the tempo. (See page 35.)

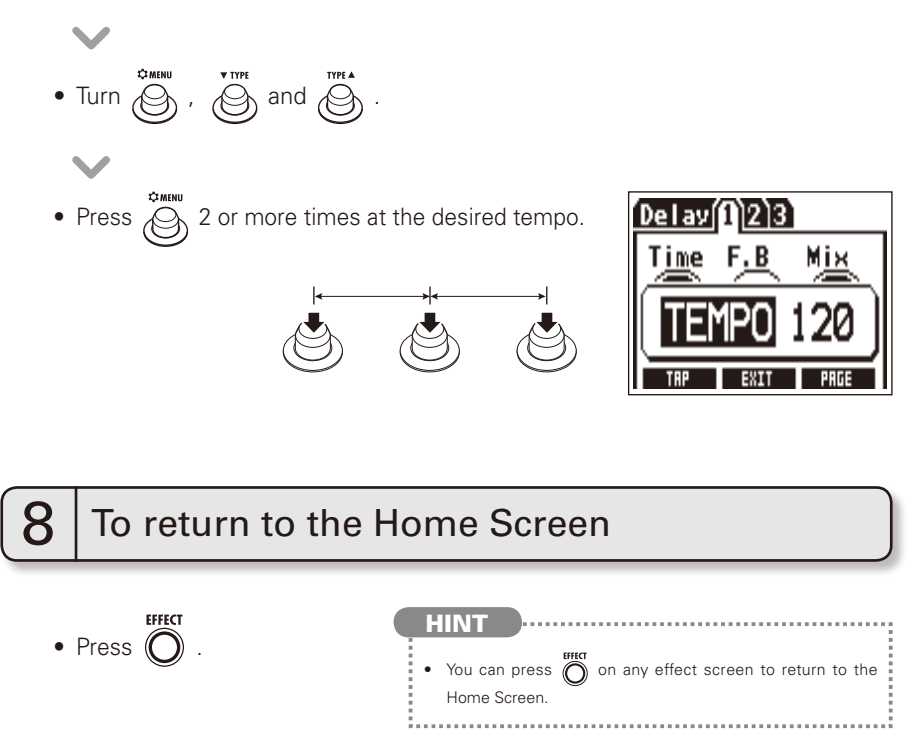

• Press

or 🕥

You can increase the volume by up to 12 dB, allowing you to adjust the volume used during solos or when switching from strumming to finger picking.

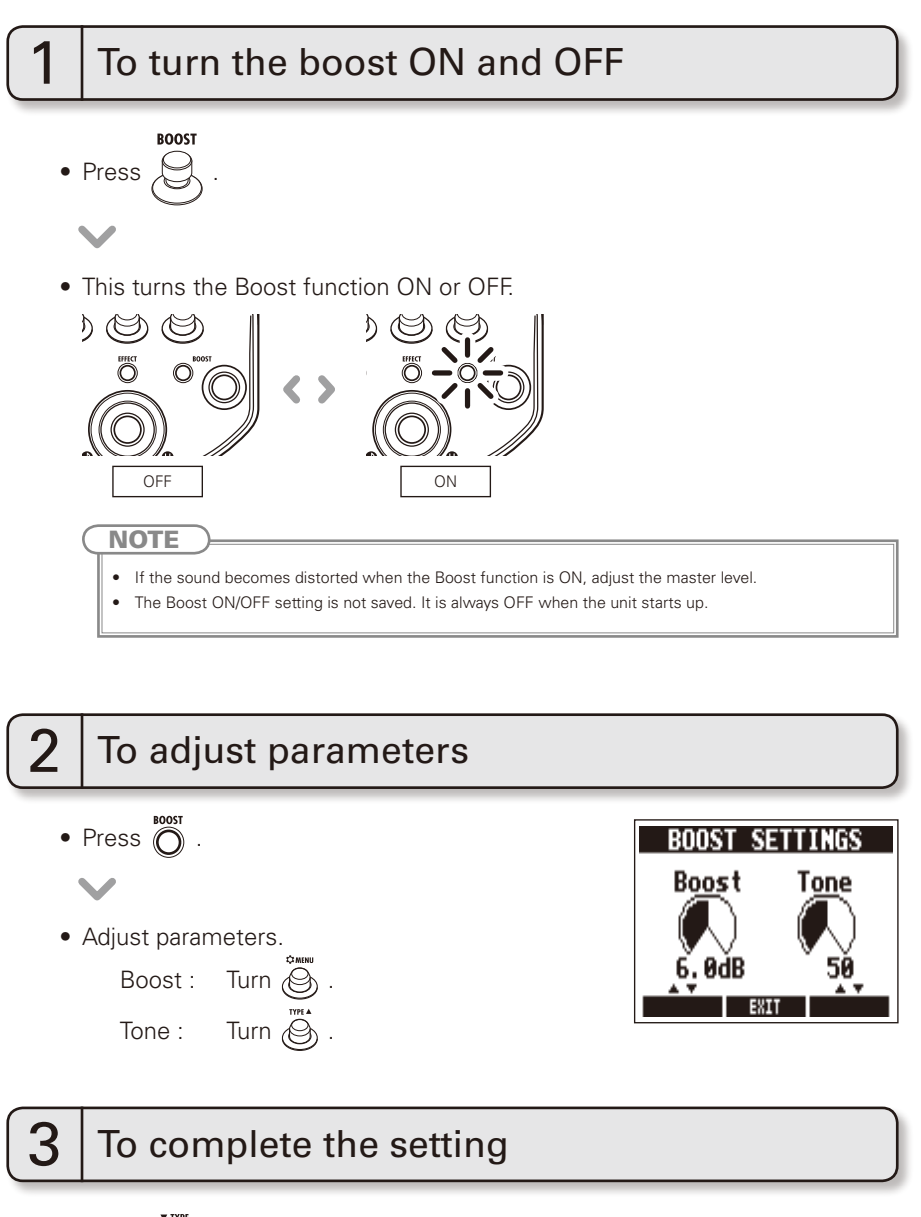

## **Using the Anti-Feedback Function**

The frequency range that is causing feedback can be detected automatically and cut to stop the feedback.

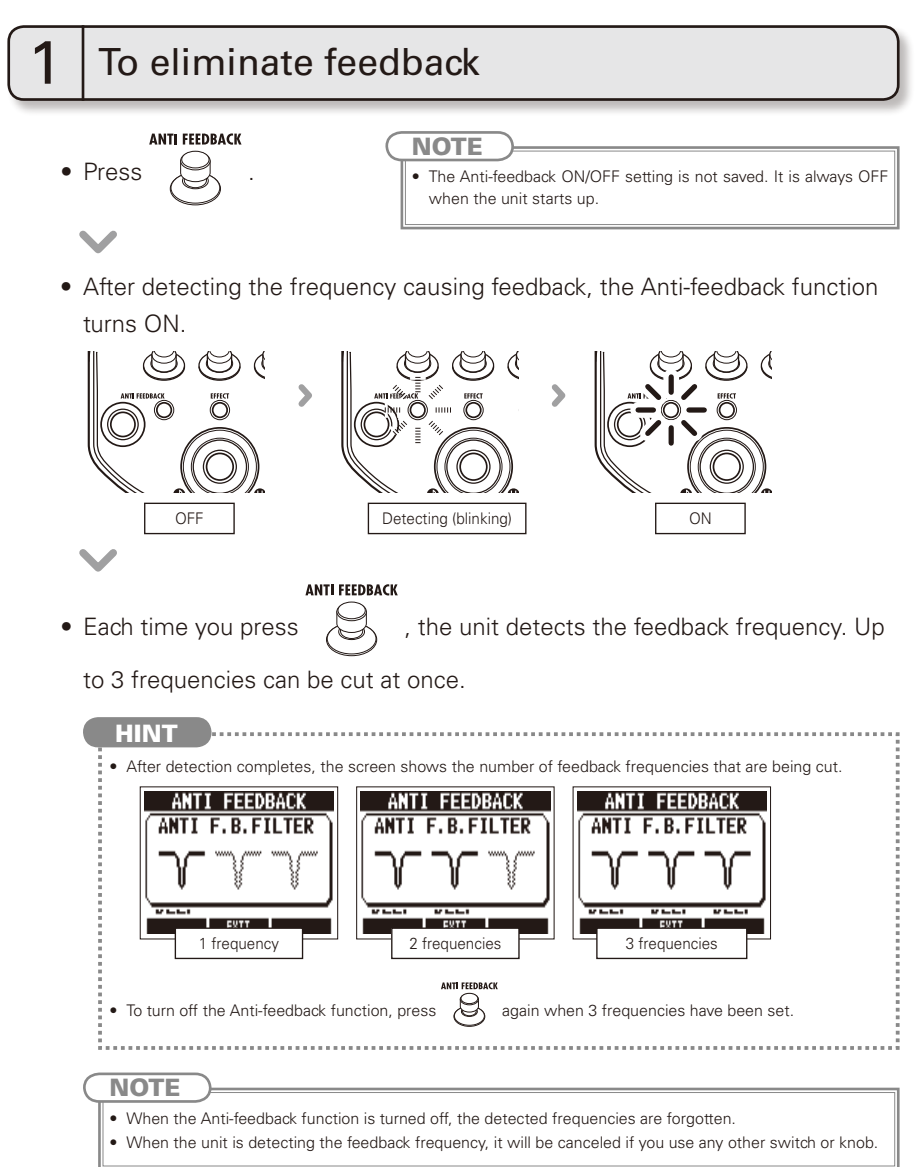

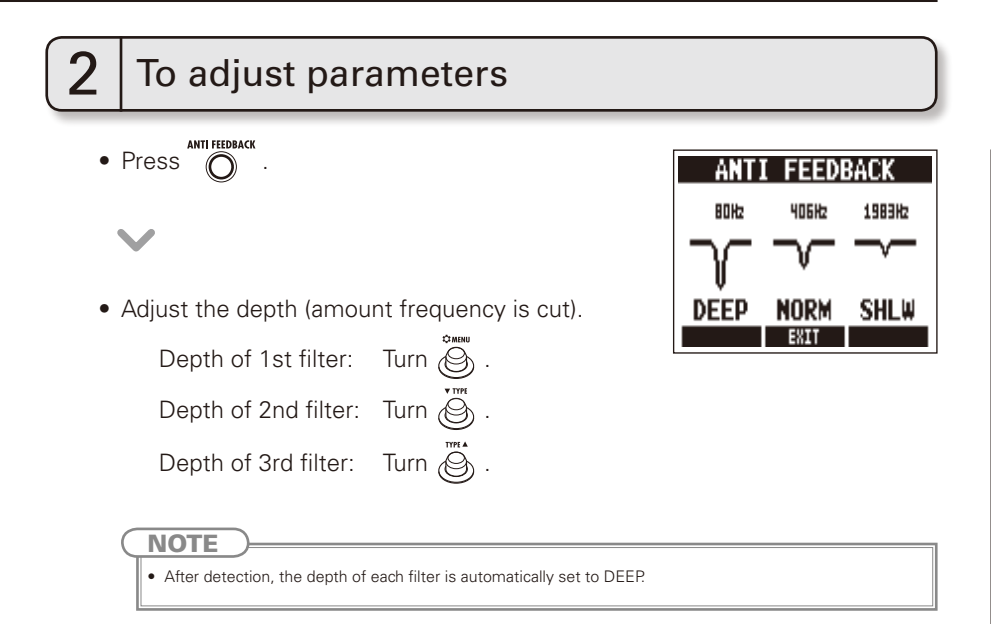

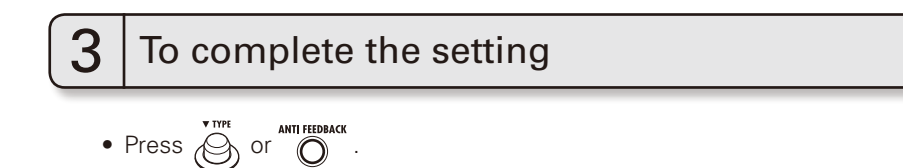

## **Selecting and Saving Patch Memories**

You can save up to 20 effect settings as patches in the memory. When shipped from the factory, the automatic patch saving function is active. Changes to settings are saved automatically as soon as they are made.

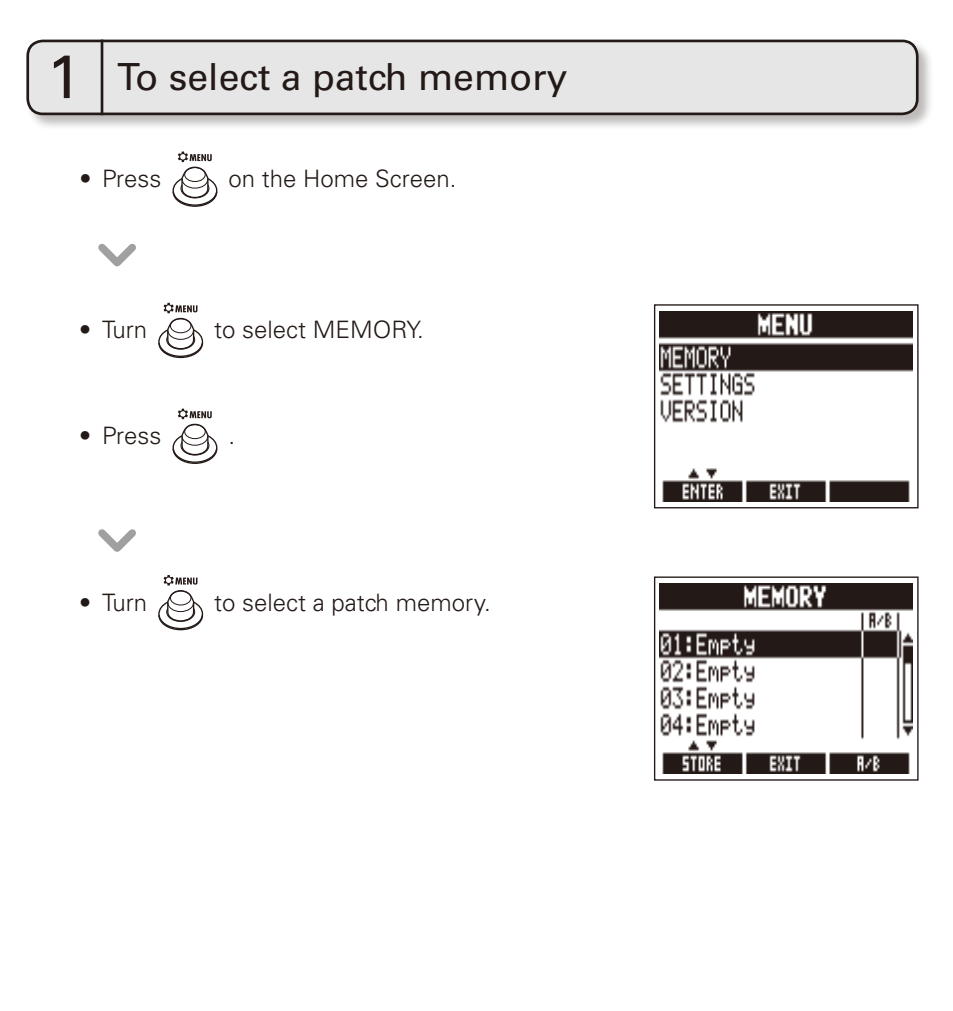

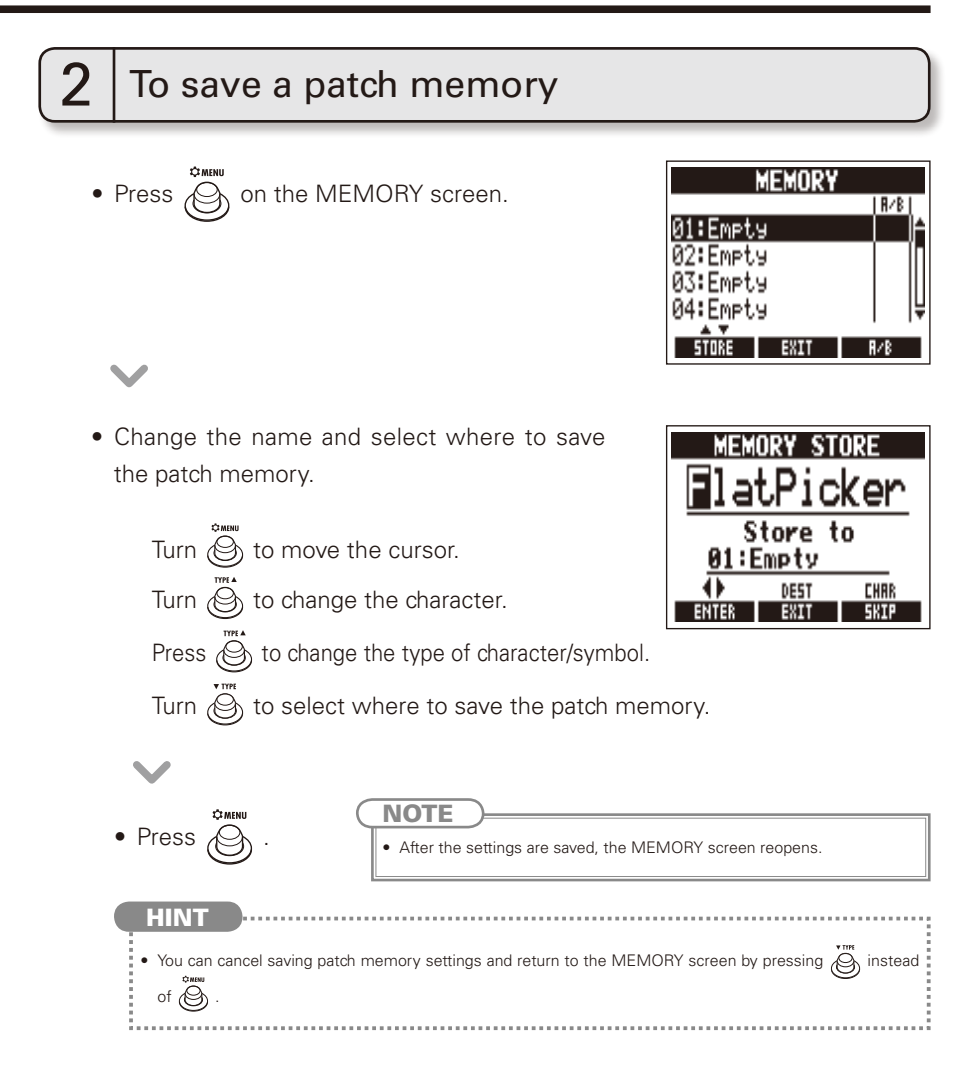

## **Changing Patch Memories**

You can set in advance the order that patch memories are changed when you press the footswitch. You can add up to 20 patch memories to this order.

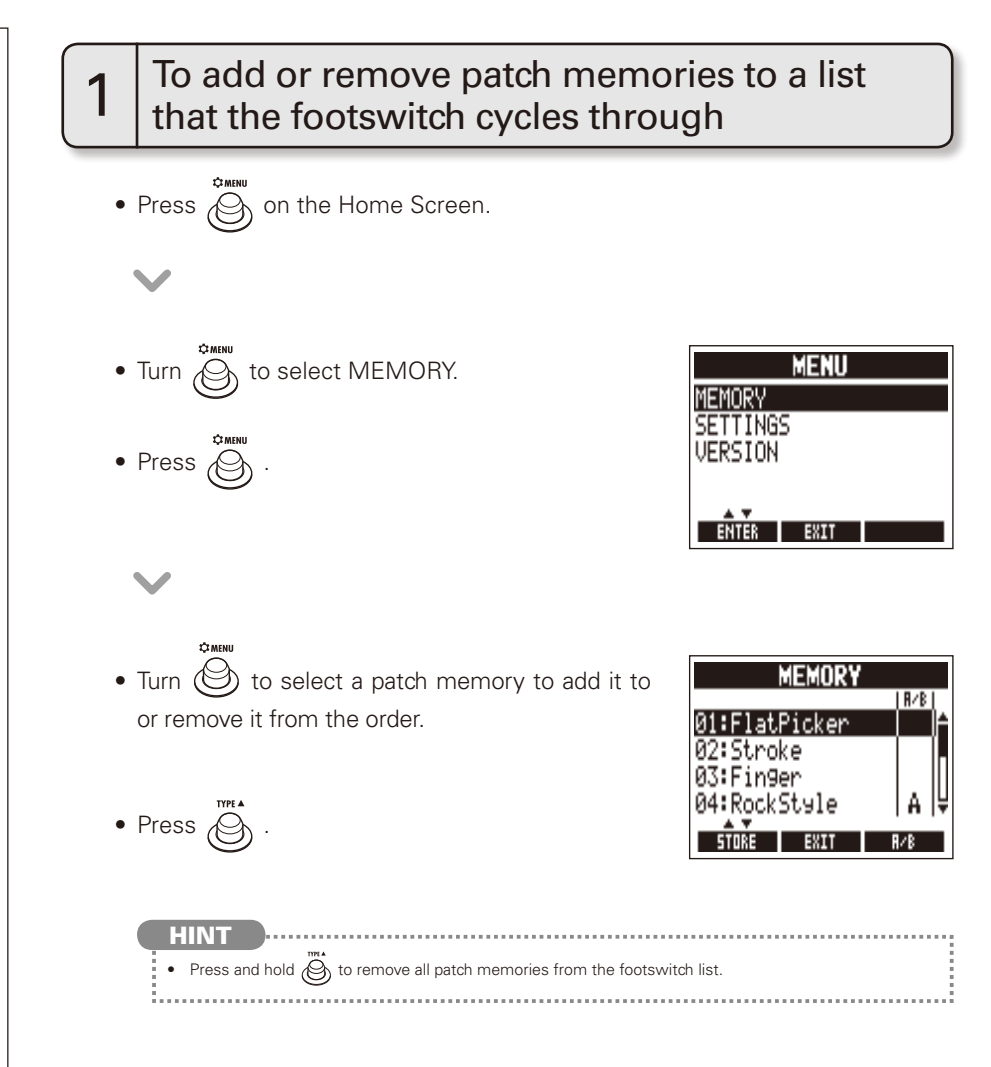

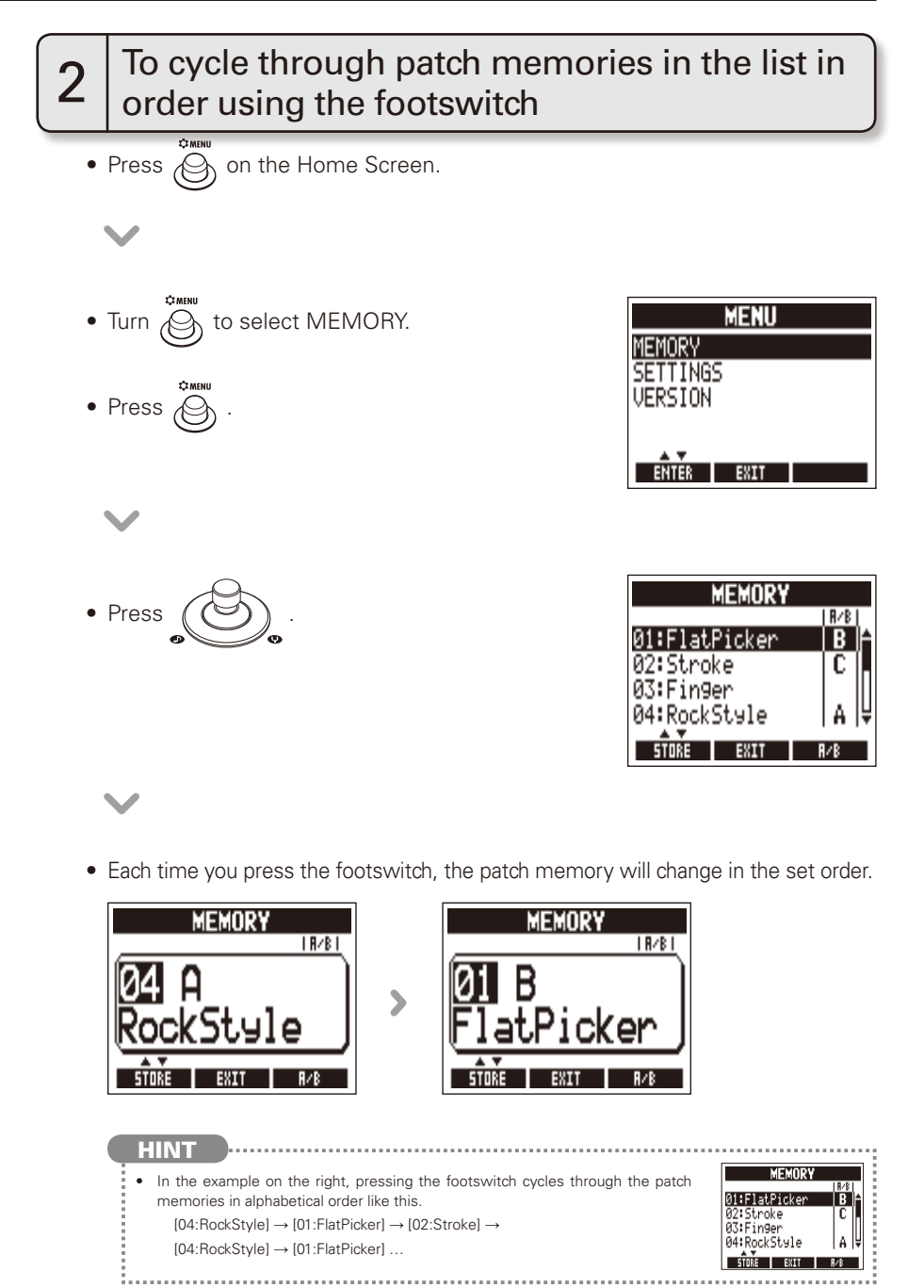

## **Changing Various Settings**

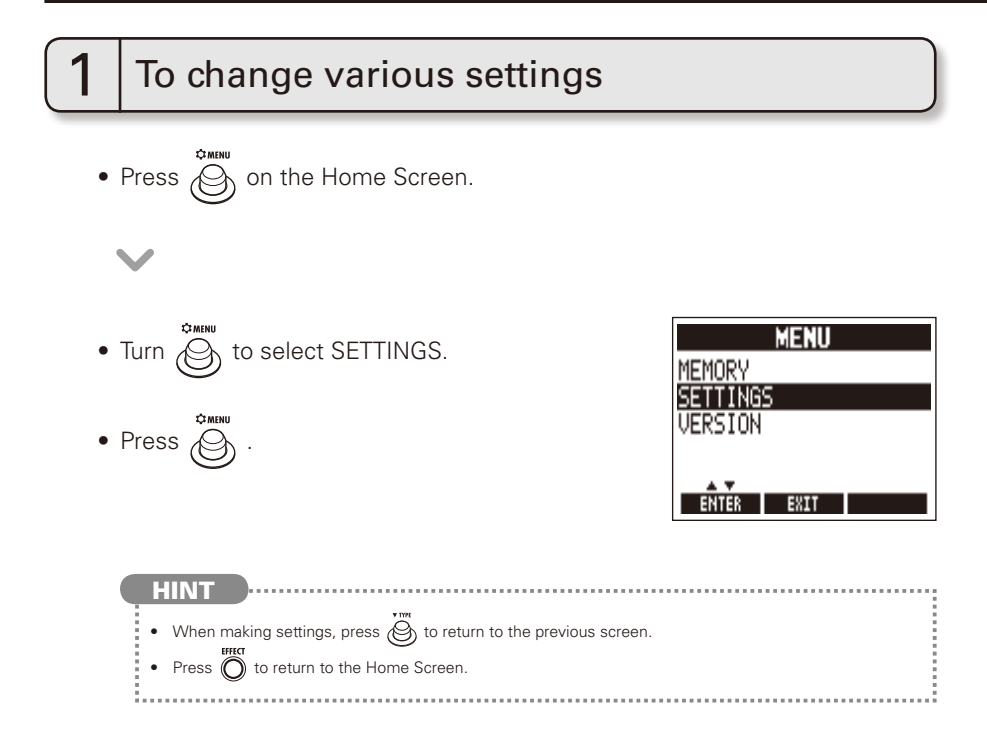

## SETTINGS

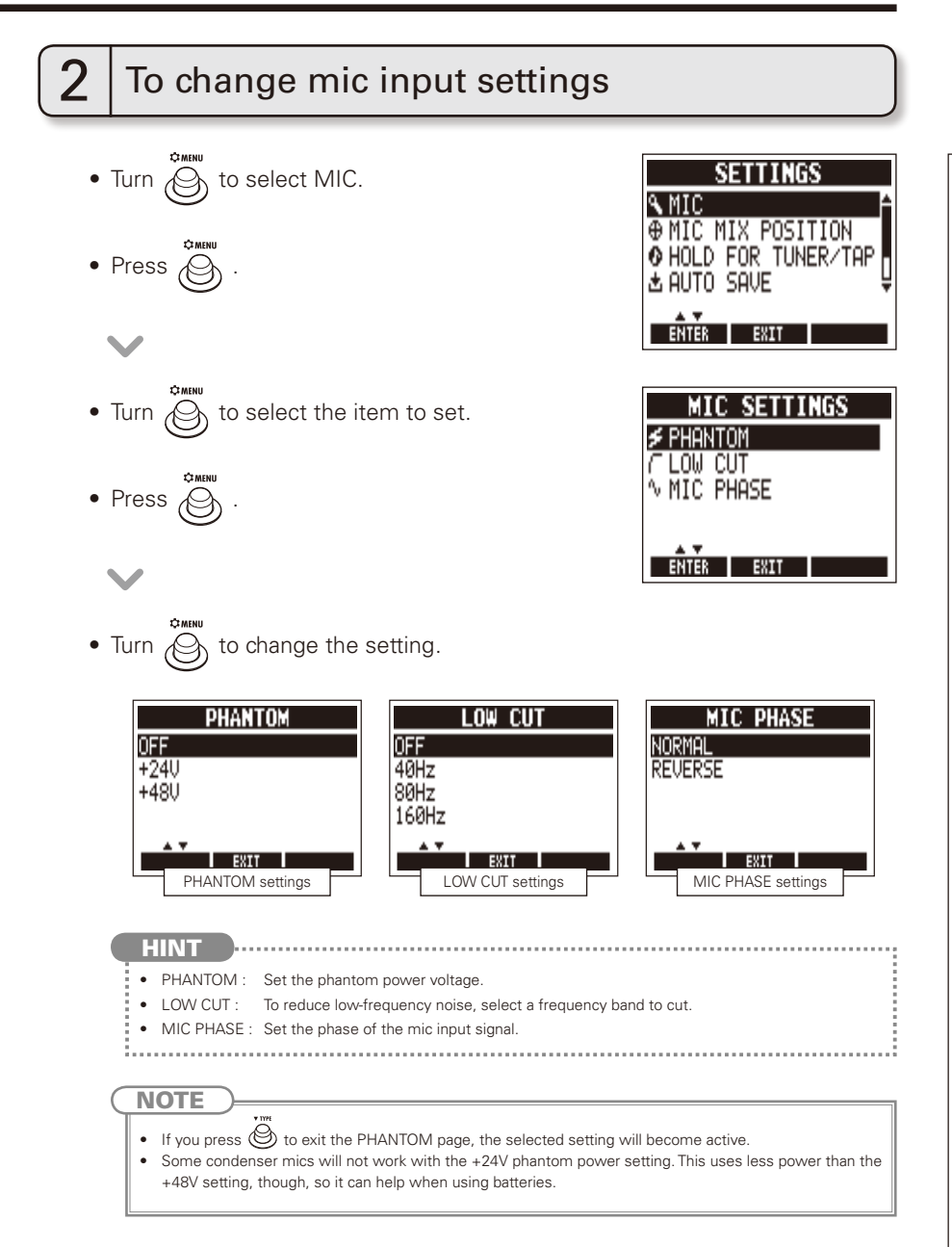

**Changing Various Settings** 

NEXT >>>

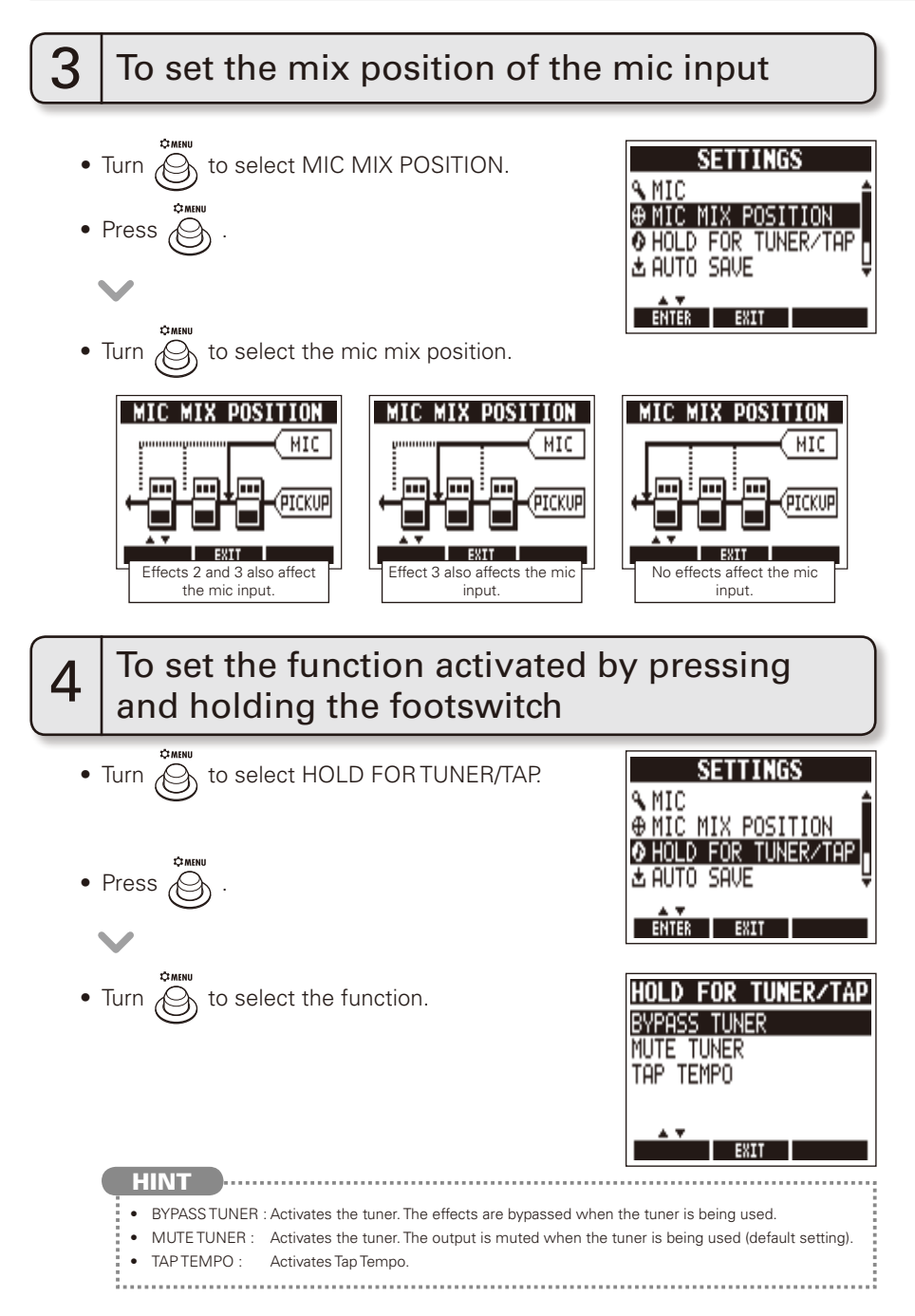

## SETTINGS

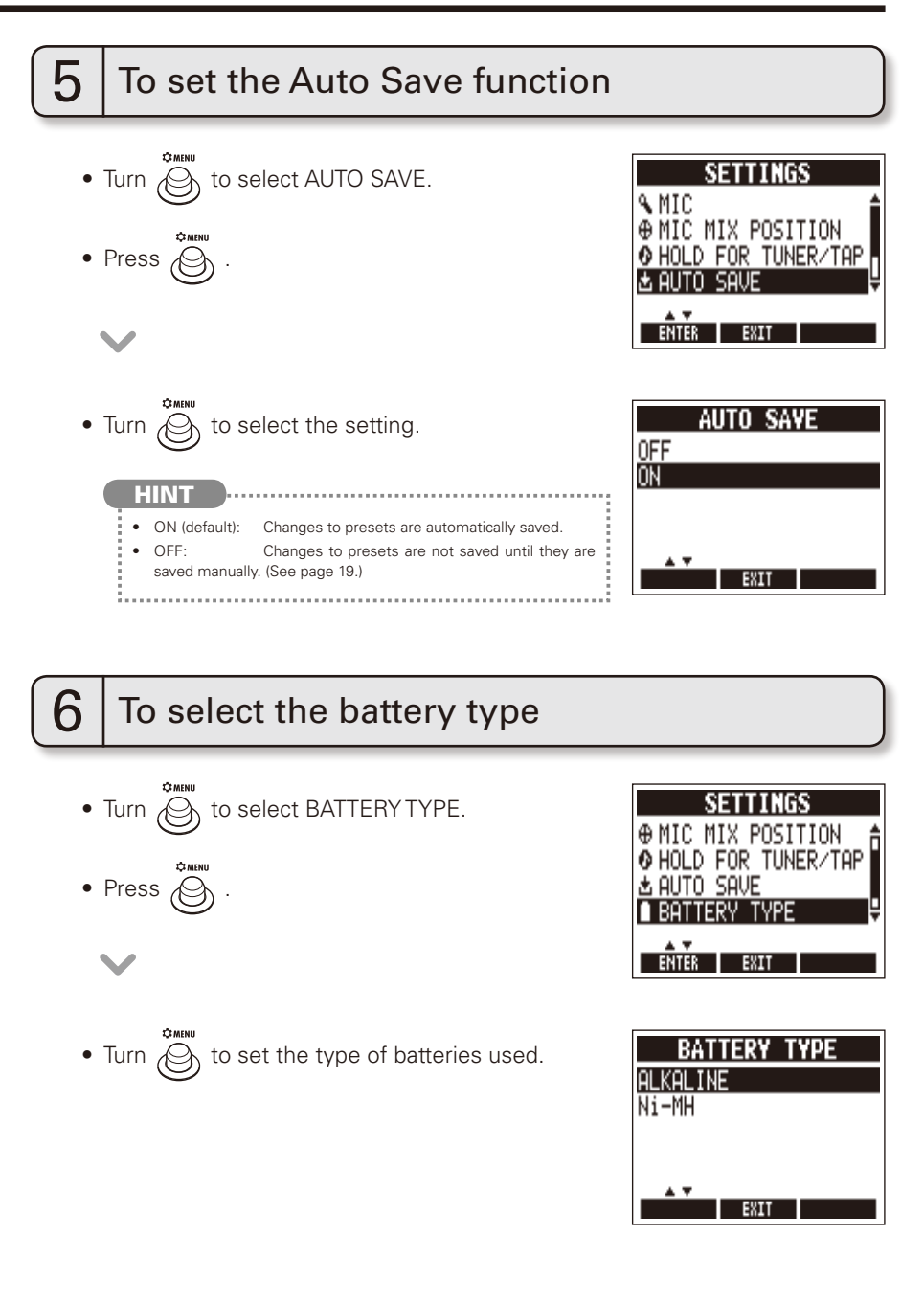

NEXT >>>

## 25

## To check the remaining battery charge

• The remaining battery charge is shown at the top right of the MENU screen when batteries are in use.

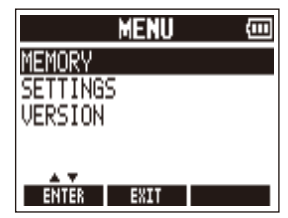

## 8 | To adjust the display

- Turn to select LCD SETTINGS.
- Press 🔅 .

## $\mathbf{\vee}$

- Adjust the display.
  - CONTRAST : Turn

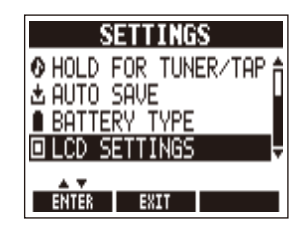

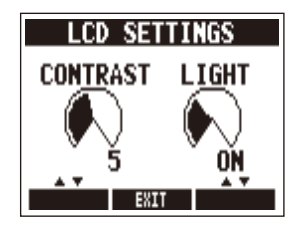

## SETTINGS

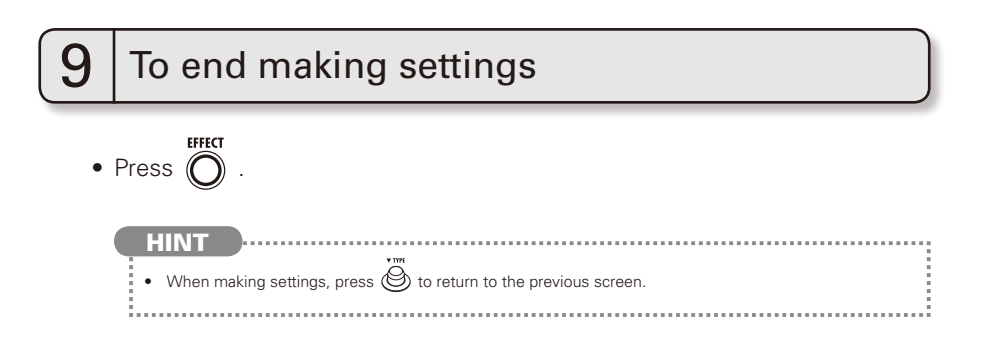

## Using the Tuner

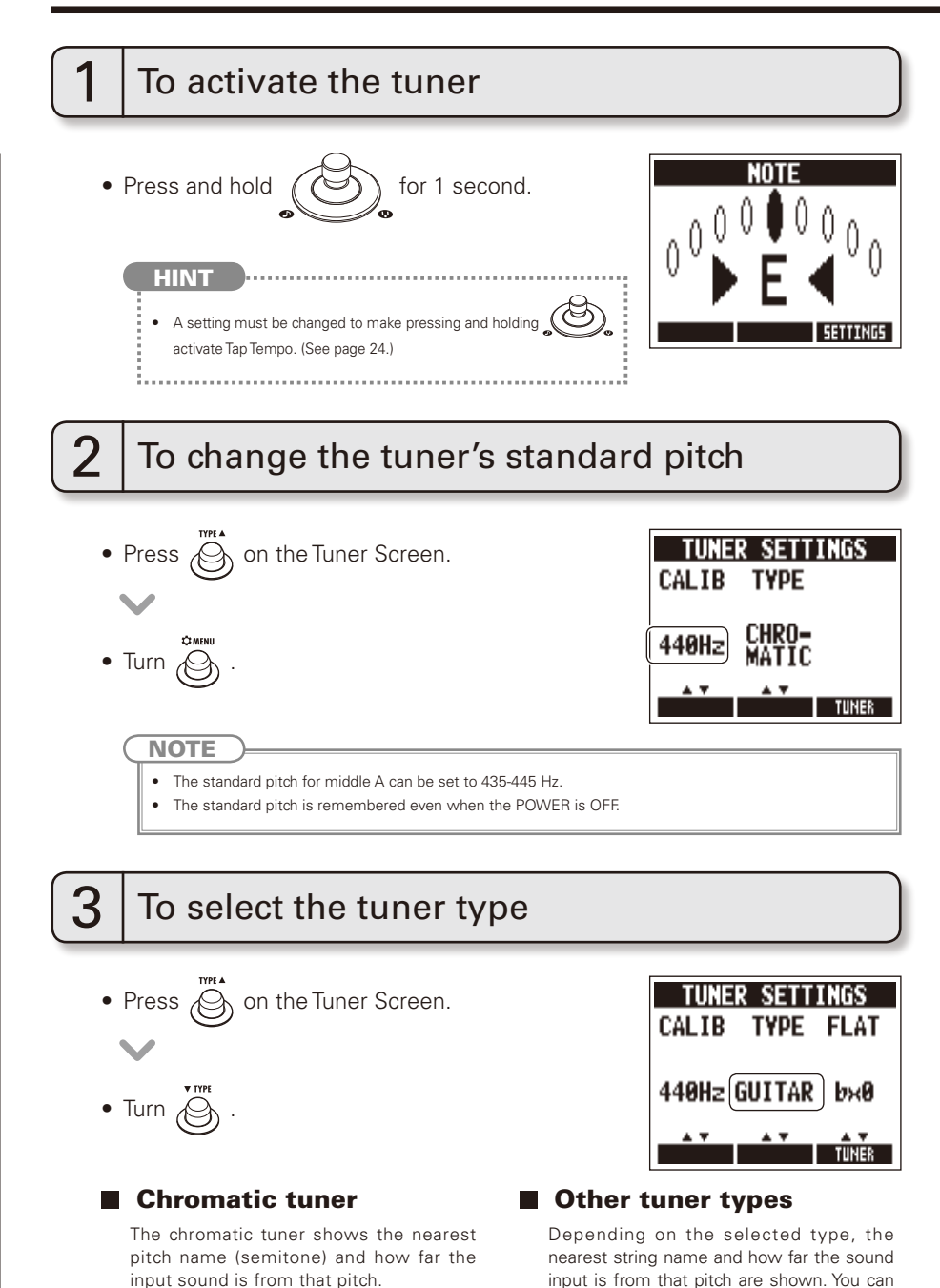

select from the following tunings.

| Disalau | Mananian                                                | String number/Note name |   |   |   |    |    |   |  |  |
|---------|---------------------------------------------------------|-------------------------|---|---|---|----|----|---|--|--|
| Display | Display Meaning -                                       | 7                       | 6 | 5 | 4 | 3  | 2  | 1 |  |  |
| GUITAR  | Standard tuning for guitars, including 7-string guitars | В                       | E | Α | D | G  | В  | E |  |  |
| OPEN A  | In open A tuning, the open strings make an A chord      | -                       | E | Α | E | Α  | C# | E |  |  |
| OPEN D  | In open D tuning, the open strings make a D chord       | -                       | D | Α | D | F# | A  | D |  |  |
| OPEN E  | In open E tuning, the open strings make an E chord      | -                       | E | В | E | G# | В  | E |  |  |
| OPEN G  | In open G tuning, the open strings make a G chord       | -                       | D | G | D | G  | В  | D |  |  |
| DADGAD  | This alternate tuning is often used for tapping, etc.   | -                       | D | А | D | G  | A  | D |  |  |

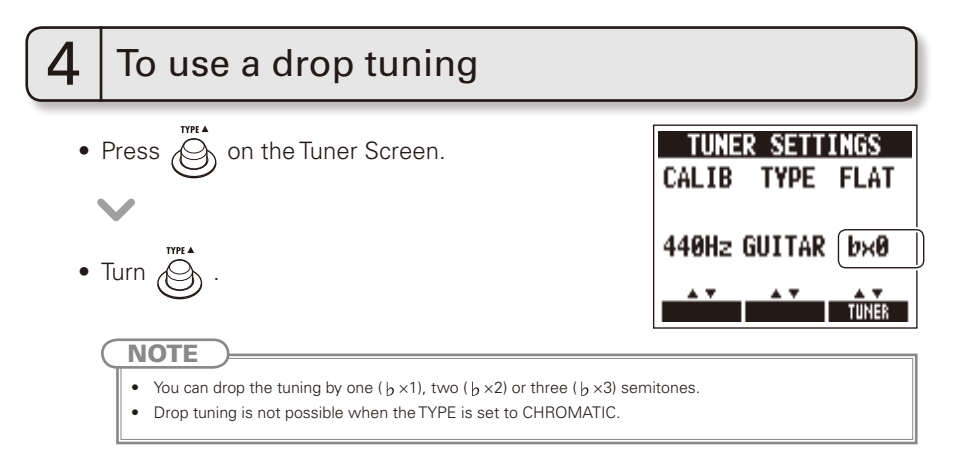

## To tune a guitar

Play the open string that you want to tune and tune it.

### Chromatic tuner

5

The name of the nearest note and the pitch accuracy are shown.

### Other tuner types

The number of the nearest string and the pitch accuracy are shown.

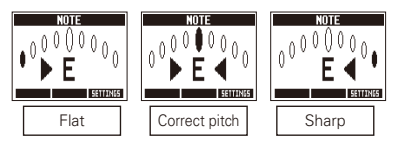

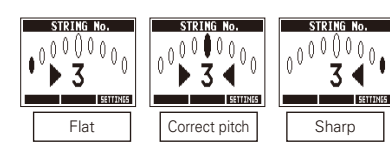

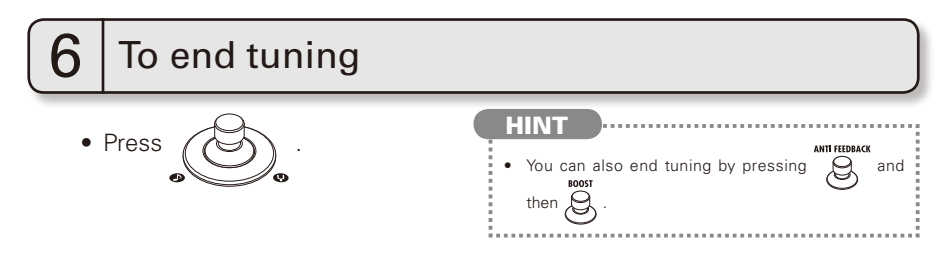

## **About the Firmware**

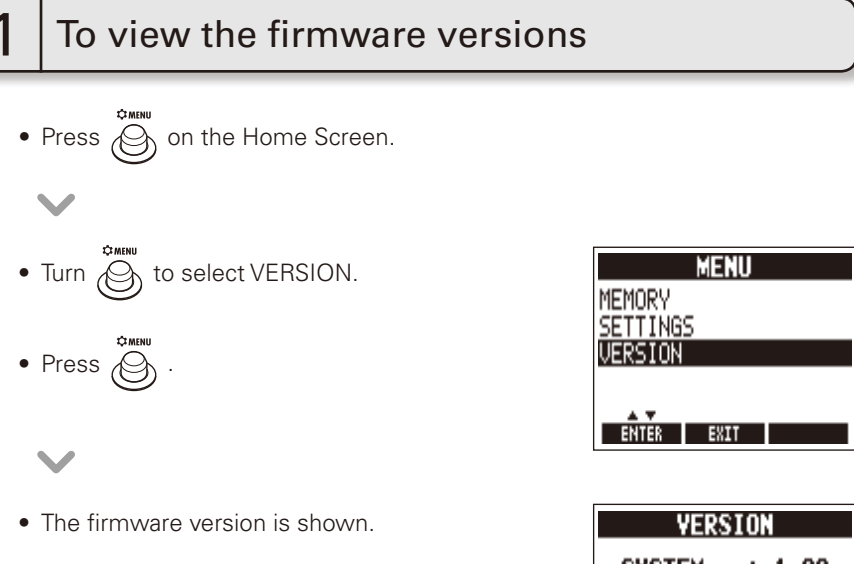

| YERS   | 10 | ١    |
|--------|----|------|
| SYSTEM | :  | 1.00 |
| PRESET | :  | 1.00 |
| BOOT   | :  | 1.00 |
| EXI    | ΙT |      |

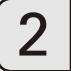

## To download the latest firmware Update application

• Visit the ZOOM website (http://www.zoom.co.jp).

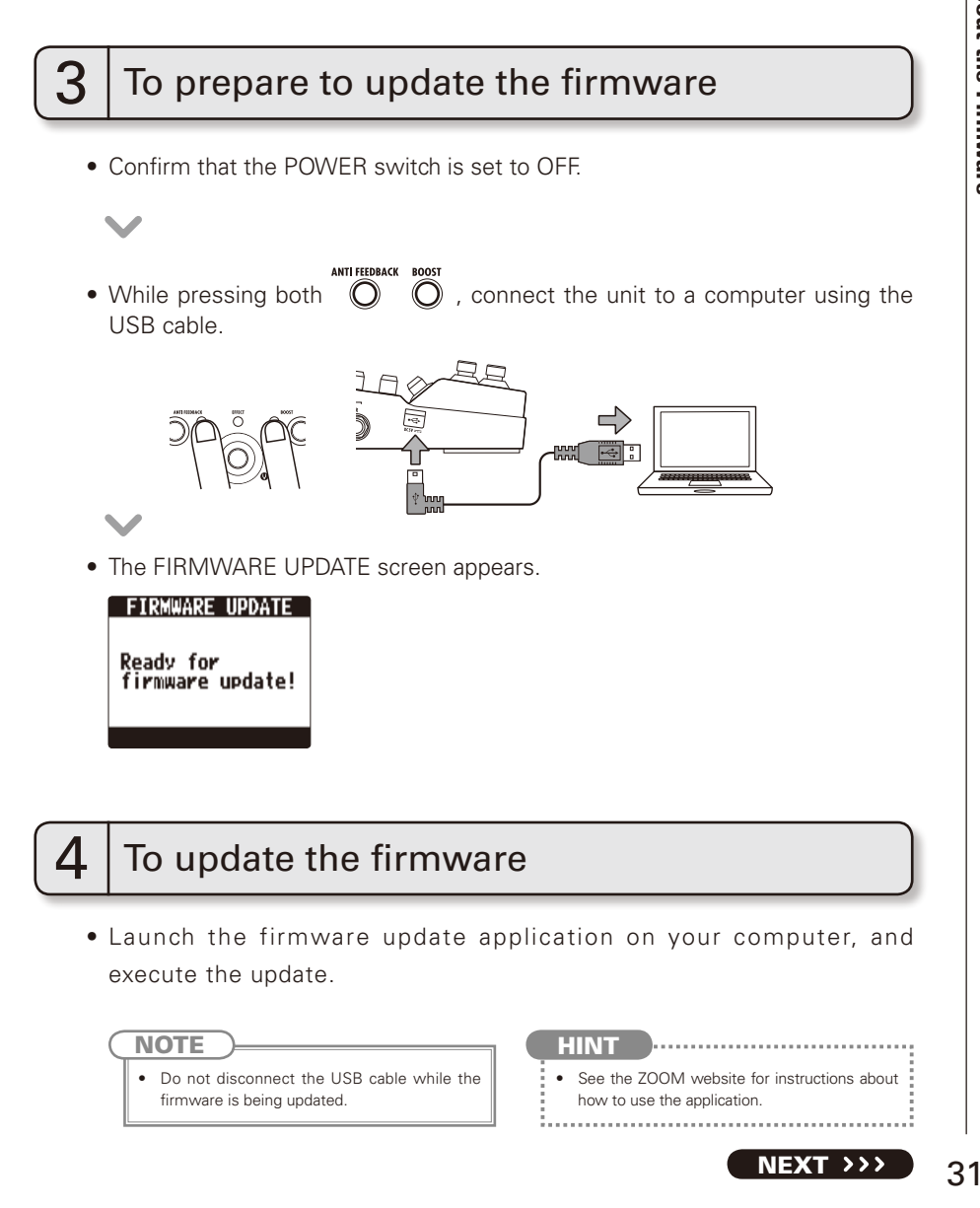

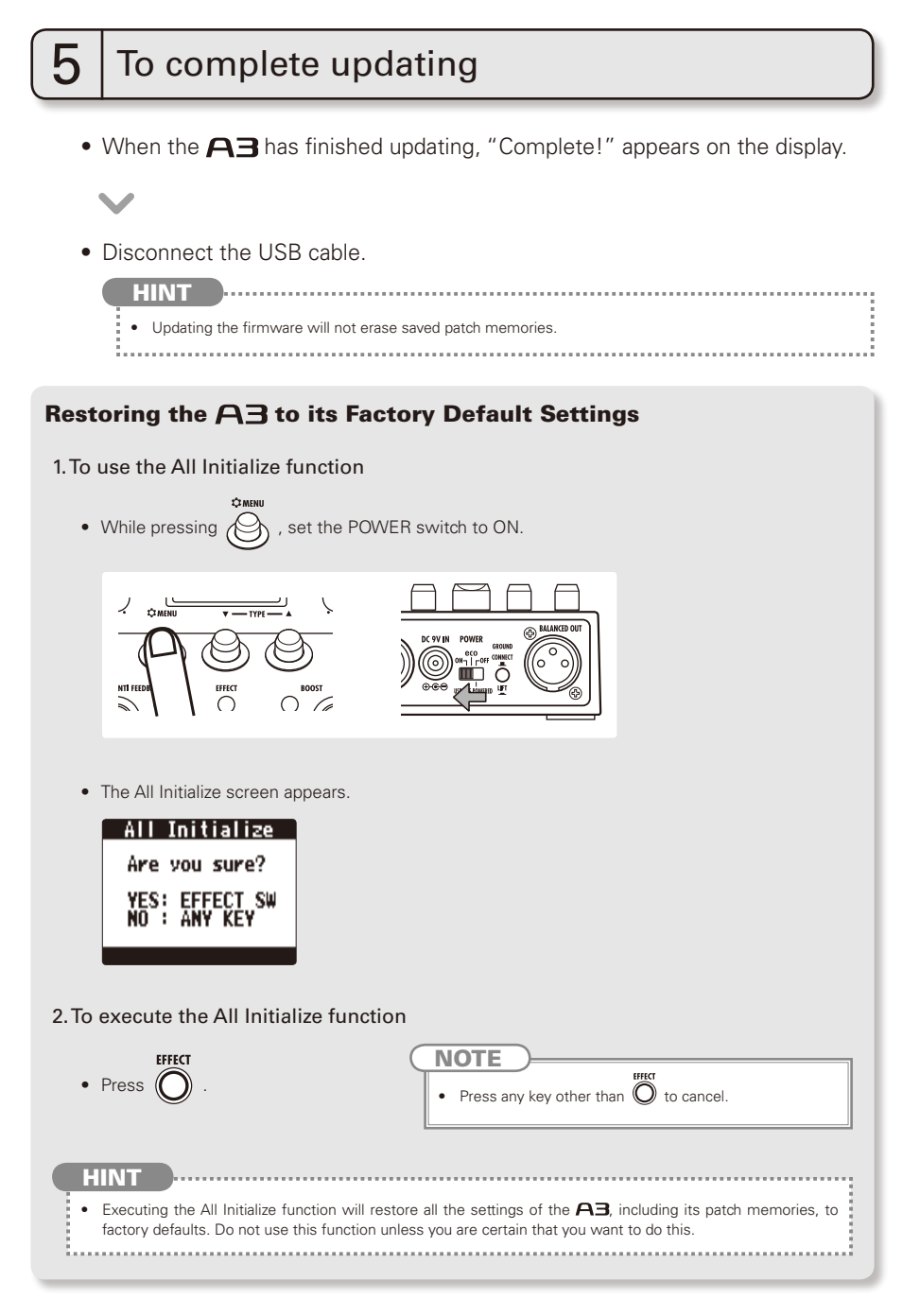

### Body Types

| Round Shou  | ılder                                                                   | Dreadnough   | nt                                                               |
|-------------|-------------------------------------------------------------------------|--------------|------------------------------------------------------------------|
| 2           | Best for guitars with round shoulders, such as the Gibson J-45.         |              | Best for dreadnought guitars, such as the Martin D-28.           |
| Square Sho  | ulder                                                                   | Orchestra    |                                                                  |
|             | Best for guitars with square shoulders, such as the Gibson Hummingbird. |              | Best for orchestra guitars, such as the Martin OM-28.            |
| Jumbo Bod   | y .                                                                     | Triple 0     |                                                                  |
|             | Best for jumbo body guitars, such as the Gibson SJ-200.                 |              | Best for 000 guitars, such as the Martin<br>000-28.              |
| Parlor Body |                                                                         | Double 0     |                                                                  |
|             | Best for parlor guitars, such as the Gibson LG-2.                       |              | Best for 00 guitars, such as the Martin 00-18.                   |
| Mold Body   | 1                                                                       | YMH          | ·                                                                |
| P           | Best for resin guitars, such as the Ovation Adamas.                     |              | Best for YAMAHA jumbo body guitars, such as the YAMAHA LL36.     |
| Single Cuta | way                                                                     | Silent       |                                                                  |
|             | Best for single cutaway guitars, such as the Taylor 314ce.              |              | Best for silent guitars that do not have resonant body cavities. |
| Resonator   |                                                                         | 12 Strings   |                                                                  |
|             | Best for resonator guitars.                                             |              | Recreates the clear tones of 12-string guitars.                  |
| Upright Bas | S                                                                       | Nylon String | gs                                                               |
|             | Best for upright basses.                                                |              | Best for classical guitars that use nylon strings.               |

### Model Types

| D-28   | Dreadnought                                                                                                    | D-18                                                     | Dreadnought                                                                                                    | D-45 ( | Dreadnought                                                                                                    | 000-2      | 28 Triple 0                                                                                                    |
|--------|----------------------------------------------------------------------------------------------------|----------------------------------------------------------|----------------------------------------------------------------------------------------------------|--------|----------------------------------------------------------------------------------------------------|------------|----------------------------------------------------------------------------------------------------|
|        | Body characteristics<br>of a Martin D-28,<br>which is a standard<br>acoustic guitar style.                                        |                                                          | Body characteristics<br>of a Martin D-18,<br>which features a clear<br>tone.                                                     |        | Body characteristics<br>of a Martin D-45,<br>which features rich<br>harmonics and deep<br>bass.                                            |            | Body characteristics<br>of a Martin 000-<br>28, which features<br>beautiful treble.                                                 |
| 000-1  | 8 Triple 0                                                                                                    | OM-28                                                    | B Orchestra                                                                                                    | OM-1   | 8 Orchestra                                                                                                    | OM-42      | 2 Orchestra                                                                                                    |
|        | Body characteristics<br>of a Martin 000-18,<br>which features clear<br>bass.                                                      |                                                          | Body characteristics<br>of a Martin OM-28,<br>which features full<br>high frequencies and<br>just the right amount<br>of volume. |        | Body characteristics<br>of a Martin OM-18,<br>which features a tone<br>with a fast response.                                               |            | Body characteristics<br>of a Martin OM-42,<br>which features rich<br>harmonics and a tight<br>low end.                              |
| 00-2   | 1 Double 0                                                                                                    | 00-1                                                     | 8 Double 0                                                                                                    | J-45   | Round Shoulder                                                                                                    | Adva<br>Ro | anced Jumbo<br>und Shoulder                                                                                                    |
|        | Body characteristics<br>of a Martin 00-21,<br>which features a<br>clear tone typical of<br>jacaranda.                             |                                                          | Body characteristics<br>of a Martin 00-18,<br>which features a<br>balanced tone from a<br>small body.                            | 8      | Body characteristics<br>of a Gibson J-45,<br>which features a dry<br>tone that is perfect<br>for strumming.                                | 8          | Body characteristics of<br>a Gibson J-45 Advanced<br>Jumbo, which uses a<br>rosewood back to add<br>rich bass to the J-45<br>sound. |
| Ro     | J-160E<br>und Shoulder                                                                                                    | Hu                                                       | mmingbird<br>uare Shoulder                                                                                                    | Sq     | Dove<br>uare Shoulder                                                                                                    | SJ-200     | Jumbo Body                                                                                                    |
|        | Body characteristics<br>of a Gibson J-160E,<br>which is famous as a<br>pioneering acoustic-<br>electric guitar.                   |                                                          | Body characteristics of<br>a Gibson Hummingbird,<br>which is loved by pop<br>and rock artists.                                   |        | Body characteristics<br>of a Gibson Dove,<br>which features a solid<br>bass tone from its<br>maple sides and back.                         |            | Body characteristics<br>of a Gibson SJ-200,<br>which is known as<br>the king of flattop<br>guitars.                                 |
| F-55 ( | Jumbo Body                                                                                                    | LG-2                                                     | Parlor Body                                                                                                    | LG-0   | Parlor Body                                                                                                    | 314ce (    | Single Cutaway                                                                                                    |
|        | Body characteristics<br>of a Guild F-55,<br>which has deep bass<br>and bell-like high<br>frequencies thanks to<br>its large body. |                                                          | Body characteristics of<br>a Gibson LG-2, which<br>is a small-bodied<br>guitar loved by blues<br>musicians.                      |        | Body characteristics<br>of a Gibson LG-0,<br>which has a down-<br>home sound thanks<br>to its ladder bracing.                              |            | Body characteristics of<br>a Taylor 314ce, which<br>is popular because of<br>its great playability and<br>balanced tone.            |
| LL36   | 6 YMH                                                                                                    | LL66                                                     | 6 YMH                                                                                                    | Adama  | As Mold Body                                                                                                    | Legen      | d Mold Body                                                                                                    |
|        | Body characteristics<br>of a YAMAHA LL36,<br>which features a thick<br>solid sound with a<br>balanced tone.                       |                                                          | Body characteristics of<br>a YAMAHA LL66, which<br>has a transparent sound<br>with a good balance of<br>all the strings.         |        | Body characteristics<br>of an Ovation Adamas,<br>which was created to<br>have ideal vibration<br>traits by using a unique<br>top material. |            | Body characteristics<br>of an Ovation Legend,<br>which features a round<br>back and a large sound<br>hole.                          |
| Nylon  | Nylon Strings                                                                                                    | 12Strir                                                  | ngs 12Strings                                                                                                    | Resona | tor Resonator                                                                                                    |            | prightBass<br>Ipright Bass                                                                                                    |
|        | Body characteristics<br>of a nylon guitar used<br>in bossa nova, jazz<br>and other genres.                                        | 888888<br>000000<br>000000<br>000000<br>000000<br>000000 | Body characteristics<br>of a Guild 12-string<br>guitar, which features<br>the unique wide<br>sound of doubled<br>strings.        |        | Body characteristics<br>of a Dobro resonator<br>guitar, which has a<br>spider cone resonator<br>in a wood body.                            |            | Body characteristics<br>of a 3/4 upright bass,<br>which has soft highs<br>and rich lows.                                            |

|                  | Para    | ameter        | Para       | ameter ran   | ge                           |                                                 |              |                    |                           |          |
|------------------|---------|---------------|------------|--------------|------------------------------|-------------------------------------------------|--------------|--------------------|---------------------------|----------|
| Effect type      |         |               |            |              | Effect ex                    | planation                                       |              |                    |                           |          |
| Flanger          | This is | a jet sound   | d like an  | ADA fla      | nger.                        |                                                 |              |                    |                           |          |
|                  |         |               | Knob1      |              |                              | Knob2                                           |              |                    | Knob3                     |          |
| COPTIN RATE RESE | Daga01  | Depth         | 0–100      |              | Rate                         | 0–50                                            | Ņ            | Reso               | -10–10                    |          |
|                  | Pageor  | Sets the dept | h of the m | odulation.   | Sets the spe                 | ed of the modulation                            | n.           | Adjusts the intens | sity of the modulation re | sonance. |
| Hanser           |         | PreD          | )-50       |              | Mix                          | 0–100                                           | ТΓ           | Level              | 0–150                     |          |
|                  | Page02  | Sets pre-dela | time of e  | ffect sound. | Adjusts the<br>that is mixed | amount of effected so<br>with the original sour | our d<br>1d. | Adjusts the c      | output level.             |          |
|                  |         |               |            |              |                              |                                                 |              |                    |                           |          |
| Effect screen    |         | Parameter     | explana    | tion         |                              | Tempo sync                                      | hro          | nization pos       | sible icon                |          |

### [DYN/FLTR]

| Comp              | This co | mpressor                   | is in the style         | of 1          | the MXR [                | Dyna Comp.          |               |               |               |   |
|-------------------|---------|----------------------------|-------------------------|---------------|--------------------------|---------------------|---------------|---------------|---------------|---|
|                   | $\sim$  |                            | Knob1                   |               |                          | Knob2               |               |               | Knob3         |   |
| SEMIE TIME LEVEL  | D 01    | Sense                      | 0-10                    |               | Tone                     | 0–10                |               | Level         | 0–150         | Т |
|                   | PageUI  | Adjusts the                | compressor sensitivit   | ty.           | Adjusts the t            | one.                |               | Adjusts the c | utput level.  |   |
|                   |         | ATTCK                      | Slow, Fast              |               |                          |                     |               |               |               |   |
|                   | Page02  | Sets comp<br>Fast or Slow  | essor attack speed      | d to          |                          |                     |               |               |               |   |
| RackComp          | This co | mpressor                   | allows more d           | eta           | iled adjus <sup>.</sup>  | tment than Cor      | ).            |               |               |   |
|                   | $\sim$  |                            | Knob1                   |               |                          | Knob2               |               |               | Knob3         |   |
|                   |         | THRSH                      | 0-50                    |               | Ratio                    | 1–10                |               | Level         | 0–150         | Τ |
|                   | Page01  | Sets the le<br>compressor. | vel that activates      | the           | Adjusts the o            | compression ratio.  |               | Adjusts the c | output level. |   |
|                   | Dece 02 | ATTCK                      | 1–10                    |               |                          |                     |               |               |               |   |
|                   | Pageuz  | Adjusts the                | compressor attack ra    | te.           |                          |                     |               |               |               |   |
| M Comp            | This co | mpressor                   | provides a mo           | re            | natural sou              | und.                |               |               |               |   |
|                   |         |                            | Knob1                   |               |                          | Knob2               |               |               | Knob3         |   |
| THREE RATED LEVEL |         | THRSH                      | 0–50                    |               | Ratio                    | 1–10                |               | Level         | 0–150         |   |
| MComp             | Page01  | Sets the le<br>compressor. | vel that activates      | Adjusts the o | compression ratio.       |                     | Adjusts the c | output level. |               |   |
|                   | Page02  | ATTCK                      | 1–10                    |               |                          |                     |               |               |               |   |
|                   | . ugooz | Adjusts the                | compressor attack ra    | te.           |                          |                     |               |               |               |   |
| OptComp           | This co | mpressor                   | is in the style         | of a          | an APHEX                 | Punch FACTOR        | RY.           |               |               |   |
|                   |         |                            | Knob1                   |               |                          | Knob2               |               |               | Knob3         |   |
| OPT COMP          | Page01  | Drive                      | 0–10                    |               | Tone                     | 0–100               |               | Level         | 0–150         |   |
|                   | 1 ageo1 | Adjusts the d              | epth of the compression | on.           | Adjusts the to           | one.                |               | Adjusts the c | output level. |   |
| COMP              | Page02  |                            |                         |               |                          |                     |               |               |               |   |
|                   | . ugooz |                            | 1                       |               |                          |                     |               |               |               | _ |
| SlowATTCK         | This ef | fect slows                 | the attack of e         | ac            | n note, res              | sulting in a violi  | n-li          | ke perforn    | nance.        |   |
|                   | /       |                            | Knob1                   |               |                          | Knob2               |               |               | Knob3         |   |
| TIME CURVE LEVEL  |         | Time                       | 1–50                    |               | Curve                    | 0–10                |               | Level         | 0–150         |   |
| SION ATTCK        | Page01  | Adjusts the a              | attack time.            |               | Set the curve<br>attack. | of volume change du | iring         | Adjusts the c | output level. |   |
|                   | Page02  |                            |                         |               |                          |                     |               |               |               |   |
|                   | i ageuz |                            |                         | _             |                          |                     |               |               |               |   |

NEXT >>>

| ZNR              | ZOOM':       | s unique no                     | ise reduction cu                          | uts   | noise durin                     | g pauses in play                   | ving | without af                      | fecting the tone                            | ).    |
|------------------|--------------|---------------------------------|-------------------------------------------|-------|---------------------------------|------------------------------------|------|---------------------------------|---------------------------------------------|-------|
|                  | /            |                                 | Knob1                                     |       |                                 | Knob2                              |      |                                 | Knob3                                       |       |
|                  | Page01       | THRSH                           | 1–25                                      |       | DETCT                           | Gtrin, Efxin                       |      | Level                           | 0–150                                       |       |
| THESH LEVEL      | Tageor       | Adjusts the ef                  | fect sensitivity.                         |       | Sets control s                  | ignal detection level              |      | Adjusts the o                   | utput level.                                |       |
| _ ZNR 🕑 🕘 📗 .    | Page02       |                                 |                                           |       |                                 |                                    |      |                                 |                                             |       |
|                  | 1 49002      |                                 |                                           |       |                                 |                                    |      |                                 |                                             | _     |
| GraphicEQ        | This un      | it has a 6-b                    | and equalizer.                            |       |                                 |                                    |      |                                 |                                             |       |
|                  | $\backslash$ |                                 | Knob1                                     |       |                                 | Knob2                              |      |                                 | Knob3                                       |       |
|                  |              | 160Hz                           | -12–12                                    |       | 400Hz                           | -12–12                             |      | 800Hz                           | -12–12                                      |       |
| (IIIII           | Page01       | Boosts or cuts t                | he low (160 Hz) freque                    | ency  | Boosts or cu                    | ts the low-middle (                | 400  | Boosts or cu<br>frequency bar   | ts the middle (800                          | Hz)   |
|                  |              | 3.2kHz                          | -12-12                                    |       | 6.4kHz                          | -12-12                             |      | 12kHz                           | -12-12                                      |       |
| GrafficEQ        | Page02       | Boosts or cu<br>frequency bar   | its the high (3.2 k                       | Hz)   | Boosts or cu<br>(6.4 kHz) freq  | its the extremely h<br>uency band. | high | Boosts or cu<br>kHz) frequenc   | its the harmonics                           | (12   |
|                  | D 00         | Level                           | 0–150                                     |       |                                 |                                    |      |                                 |                                             |       |
|                  | Page03       | Adjusts the ou                  | itput level.                              |       |                                 |                                    |      |                                 |                                             |       |
| ParaEQ           | This is      | a 2-band p                      | arametric equa                            | alize | ər.                             |                                    |      |                                 |                                             |       |
|                  | $\vee$       |                                 | Knob1                                     |       |                                 | Knob2                              |      |                                 | Knob3                                       |       |
|                  |              | Freq1                           | 20Hz–20kHz                                |       | Q1                              | 0.5, 1, 2, 4, 8, 16                |      | Gain1                           | -12–12                                      |       |
| ( · ô B. D)      | Page01       | Adjusts cente                   | r frequency of EQ1.                       |       | Adjusts EQ1                     | Q.                                 |      | Adjusts EQ1                     | gain.                                       |       |
|                  | D 00         | Freq2                           | 20Hz–20kHz                                |       | Q2                              | 0.5, 1, 2, 4, 8, 16                |      | Gain2                           | -12-12                                      |       |
|                  | PageU2       | Adjusts cente                   | r frequency of EQ2.                       |       | Adjusts EQ2                     | Q.                                 |      | Adjusts EQ2                     | gain.                                       |       |
|                  | D02          | Level                           | 0–150                                     |       |                                 |                                    |      |                                 |                                             |       |
|                  | Page03       | Adjusts the ou                  | utput level.                              |       |                                 |                                    |      |                                 |                                             |       |
| Exciter          | This ex      | citer is in t                   | he style of the                           | B     | 3E Sonic N                      | /laximizer.                        |      |                                 |                                             |       |
|                  | /            |                                 | Knob1                                     |       |                                 | Knob2                              |      |                                 | Knob3                                       |       |
| HIST TIGL LEVEL  |              | Bass                            | 0–100                                     |       | Trebl                           | 0–100                              |      | Level                           | 0–150                                       |       |
| Exciter          | Page01       | Adjusts the ar<br>phase correct | nount of low-freque<br>ion.               | ncy   | Adjusts the ar<br>phase correct | nount of high-freque<br>ion.       | ncy  | Adjusts the le<br>has passed th | evel of the signal aft<br>rough the module. | er it |
|                  | Page02       |                                 |                                           |       |                                 |                                    |      |                                 |                                             |       |
|                  |              |                                 |                                           |       |                                 |                                    |      |                                 |                                             | _     |
| AutoWah          | This eff     | ect varies                      | wah in accorda                            | anc   | e with pic                      | king intensity.                    |      |                                 |                                             |       |
|                  | $\backslash$ |                                 | Knob1                                     |       |                                 | Knob2                              |      |                                 | Knob3                                       |       |
| SENSE RESU LEVEL |              | Sense                           | -101, 1-10                                |       | Reso                            | 0–10                               |      | Level                           | 0–150                                       |       |
| AutoWah          | Page01       | Adjusts the se                  | ensitivity of the effect                  | ot.   | Adjusts the in<br>sound.        | tensity of the resona              | ince | Adjusts the o                   | utput level.                                |       |
|                  | Page02       |                                 |                                           |       |                                 |                                    |      |                                 |                                             |       |
|                  | 9            |                                 |                                           |       |                                 |                                    |      |                                 |                                             |       |
| [MOD]            |              |                                 |                                           |       |                                 |                                    |      |                                 |                                             |       |
| Tremolo          | This eff     | ect varies                      | the volume at                             | a r   | egular rate                     |                                    |      |                                 |                                             |       |
|                  | $\backslash$ |                                 | Knob1                                     |       |                                 | Knob2                              |      |                                 | Knob3                                       |       |
| From and Long    | D01          | Depth                           | 0–100                                     |       | Rate                            | 0–50                               | ⊅    | Level                           | 0–150                                       |       |
|                  | Pageul       | Adjust the de                   | oth of the modulatio                      | n.    | Adjusts the ra                  | ite of the modulation              | ٦.   | Adjusts the o                   | utput level.                                |       |
| Trenolo<br>©     | Page02       | Wave                            | UP 0-UP 9,<br>DWN 0-DWN 9,<br>TRI 0-TRI 9 |       |                                 |                                    |      |                                 |                                             |       |
|                  |              | Sets the mod                    | ulation waveform.                         |       |                                 |                                    |      |                                 |                                             |       |

| Phaser   | This eff | ect adds a    |                      |    |                                   |                               |  |                           |       |  |
|----------|----------|---------------|----------------------|----|-----------------------------------|-------------------------------|--|---------------------------|-------|--|
|          | /        |               | Knob1                |    |                                   | Knob2 Knob3                   |  |                           |       |  |
|          | Page01   | Rate          | 1–50                 | ♪  | Color                             | 4 STG, 8 STG,<br>inv 4, inv 8 |  | Level                     | 0–150 |  |
| (Phaser) |          | Sets the spee | ed of the modulation | ı. | Sets the tone of the effect type. |                               |  | Adjusts the output level. |       |  |
|          | Page02   |               |                      |    |                                   |                               |  |                           |       |  |
|          | i ayeuz  |               |                      |    |                                   |                               |  |                           |       |  |

| Chorus                                                                                                    | This ef                                                                                               | fect mixes                                                                                                    | a shifted pitch                                                                                                    | wi                                                                                                    | th the orig                                                                                                    | ginal sound to a                                                                                                    | dd                                    | movemen                                                                                                    | t and thickness                                                                                                    |  |
|----------------------------------------------------------------------------------------------------|----------------------------------------------------------------------------------------------------|----------------------------------------------------------------------------------------------------|----------------------------------------------------------------------------------------------------|----------------------------------------------------------------------------------------------------|----------------------------------------------------------------------------------------------------|----------------------------------------------------------------------------------------------------|---------------------------------------|----------------------------------------------------------------------------------------------------|----------------------------------------------------------------------------------------------------|--|
|                                                                                                    |                                                                                                    |                                                                                                    | Knob1                                                                                                    |                                                                                                    |                                                                                                    | Knob2                                                                                                    |                                       |                                                                                                    | Knob3                                                                                                    |  |
| COPTH RATE MIDE                                                                                                    |                                                                                                    | Depth                                                                                                    | 0-100                                                                                                    | <u> </u>                                                                                                | Rate                                                                                                    | 1-50                                                                                                    |                                       | Mix                                                                                                    | 0–100                                                                                                    |  |
|                                                                                                    | Page01                                                                                                | Sets the dep                                                                                                    | th of the modulation                                                                                                    |                                                                                                    | Sets the spe                                                                                                    | ed of the modulation.                                                                                                    |                                       | Adjusts the an<br>that is mixed v                                                                                                    | nount of effected sou<br>vith the original sound                                                                                                    |  |
|                                                                                                    | D 00                                                                                                  | Tone                                                                                                    | 0-10                                                                                                    |                                                                                                    | Level                                                                                                    | 0-150                                                                                                    |                                       |                                                                                                    | Î                                                                                                    |  |
|                                                                                                    | PageU2                                                                                                | Adjusts the t                                                                                                    | one.                                                                                                    |                                                                                                    | Adjusts the c                                                                                                    | output level.                                                                                                    |                                       |                                                                                                    |                                                                                                    |  |
| Detune                                                                                                    | By mix<br>type ha                                                                                     | ing an effe<br>as a chorus                                                                                                    | ect sound that<br>s effect withou                                                                                                    | is s<br>t m                                                                                             | slightly pit                                                                                                    | ch-shifted with<br>e of modulation                                                                                                    | the                                   | e original sound, this effect                                                                                                    |                                                                                                    |  |
|                                                                                                    | $\sim$                                                                                                | l                                                                                                    | Knob1                                                                                                    |                                                                                                    |                                                                                                    | Knob2                                                                                                    |                                       |                                                                                                    | Knob3                                                                                                    |  |
| CENT Pred MIX                                                                                                    |                                                                                                    | Cent                                                                                                    | -2525                                                                                                    |                                                                                                    | PreD                                                                                                    | 0-50                                                                                                    |                                       | Mix                                                                                                    | 0-100                                                                                                    |  |
| Detune                                                                                                    | Page01                                                                                                | Adjusts the o<br>are fine increr                                                                                                    | detuning in cents, w<br>ments of 1/100-semite                                                                                                    | hich<br>ne.                                                                                             | Sets the pre-<br>sound.                                                                                                    | -delay time of the eff                                                                                                    | fect                                  | Adjusts the an<br>that is mixed v                                                                                                    | nount of effected sou<br>vith the original sound                                                                                                    |  |
|                                                                                                    | Page02                                                                                                | Tone                                                                                                    | 0–10                                                                                                    |                                                                                                    | Level                                                                                                    | 0–150                                                                                                    |                                       |                                                                                                    |                                                                                                    |  |
|                                                                                                    | 1 uge 02                                                                                              | Adjusts the t                                                                                                    | one.                                                                                                    |                                                                                                    | Adjusts the c                                                                                                    | output level.                                                                                                    |                                       |                                                                                                    |                                                                                                    |  |
| SilkyCho                                                                                                    | This ch                                                                                               | orus effec                                                                                                    | t combines 2 b                                                                                                    | bano                                                                                                    | ds of detu                                                                                                    | ning and chorus                                                                                                    | s fo                                  | or precise o                                                                                                    | control.                                                                                                    |  |
|                                                                                                    |                                                                                                    |                                                                                                    | Knob1                                                                                                    |                                                                                                    |                                                                                                    | Knob2                                                                                                    |                                       |                                                                                                    | Knob3                                                                                                    |  |
|                                                                                                    |                                                                                                    | LoMix                                                                                                    | 0–100                                                                                                    |                                                                                                    | HiMix                                                                                                    | 0–100                                                                                                    |                                       | ChMix                                                                                                    | 0–100                                                                                                    |  |
|                                                                                                    | Page01                                                                                                | Adjusts the a<br>detuning in the second second | mount of low-freque<br>he mix.                                                                                                    | ency                                                                                                    | Adjusts the a<br>detuning in th                                                                                                    | mount of high-freque<br>ne mix.                                                                                                    | ncy                                   | Adjusts the a<br>mix.                                                                                                    | mount of chorus in t                                                                                                    |  |
|                                                                                                    |                                                                                                    | LoPit                                                                                                    | -2525                                                                                                    |                                                                                                    | HiPit                                                                                                    | -2525                                                                                                    |                                       | PreD                                                                                                    | 0–50                                                                                                    |  |
| CHORUS                                                                                                    | Page02                                                                                                | Adjusts th<br>modulation<br>detuning.                                                                                                    | ne amount of pi<br>for the low-freque                                                                                                    | tch<br>ncy                                                                                              | Adjusts th<br>modulation<br>detuning.                                                                                                    | e amount of pit<br>for the high-frequer                                                                                                    | tch<br>ncy                            | Sets pre-delay                                                                                                    | time of effect sound                                                                                                    |  |
|                                                                                                    | Dage 02                                                                                               | Rate                                                                                                    | 0–100                                                                                                    |                                                                                                    | Depth                                                                                                    | 0–100                                                                                                    |                                       | Tone                                                                                                    | 0–10                                                                                                    |  |
|                                                                                                    | 1 ageos                                                                                               | Sets the spe                                                                                                    | ed of the modulation                                                                                                    | ı.                                                                                                    | Sets the dep                                                                                                    | th of the modulation.                                                                                                    |                                       | Adjusts the to                                                                                                    | ne.                                                                                                    |  |
| MirageCho                                                                                                    | This ch                                                                                               | orus shim                                                                                                    | mers like a mir                                                                                                    | age                                                                                                    | э.                                                                                                    |                                                                                                    |                                       |                                                                                                    |                                                                                                    |  |
|                                                                                                    |                                                                                                    | 1                                                                                                    |                                                                                                    |                                                                                                    |                                                                                                    |                                                                                                    |                                       |                                                                                                    |                                                                                                    |  |
|                                                                                                    |                                                                                                    |                                                                                                    | Knob1                                                                                                    |                                                                                                    |                                                                                                    | Knob2                                                                                                    |                                       |                                                                                                    | Knob3                                                                                                    |  |
|                                                                                                    |                                                                                                    | Depth                                                                                                    | Knob1<br>0–100                                                                                                    |                                                                                                    | Rate                                                                                                    | Knob2<br>0–100                                                                                                    |                                       | Mix                                                                                                    | Knob3<br>0–100                                                                                                    |  |
| Mirage                                                                                                    | Page01                                                                                                | Depth<br>Sets the dep                                                                                                    | Knob1<br>0-100<br>th of the modulation                                                                                                    |                                                                                                    | Rate<br>Sets the spe                                                                                                    | Knob2<br>0–100<br>ed of the modulation.                                                                                                    |                                       | Mix<br>Adjusts the an<br>that is mixed v                                                                                                    | Knob3<br>0–100<br>nount of effected sou<br>vith the original sound                                                                                                    |  |
| Mirage                                                                                                    | Page01                                                                                                | Depth<br>Sets the dep<br>PreD                                                                                                    | Knob1<br>0–100<br>th of the modulation<br>1–20                                                                                                    |                                                                                                    | Rate<br>Sets the spec<br>Tone                                                                                                    | Knob2           0-100           ed of the modulation.           0-10                                                                                                    |                                       | Mix<br>Adjusts the ar<br>that is mixed v<br>Level                                                                                                    | Knob3<br>0–100<br>nount of effected souvith the original sound<br>0–150                                                                                                    |  |
|                                                                                                    | Page01<br>Page02                                                                                      | Depth<br>Sets the dep<br>PreD<br>Sets pre-dela                                                                                                    | Knob1<br>0-100<br>th of the modulation<br>1-20<br>ay time of effect sour                                                                                                    | nd.                                                                                                    | Rate<br>Sets the spectrum<br>Tone<br>Adjusts the t                                                                                                    | Knob2           0-100           ed of the modulation.           0-10           one.                                                                                                    |                                       | Mix<br>Adjusts the ar<br>that is mixed v<br>Level<br>Adjusts the ou                                                                                                    | Knob3       0-100       nount of effected souvith the original sound       0-150       utput level.                                                                                                    |  |
| Hurage<br>Chorus<br>StereoCho                                                                                                    | Page01<br>Page02<br>This is                                                                           | Depth<br>Sets the dep<br>PreD<br>Sets pre-dela<br>a stereo c                                                                                                    | Knob1<br>0-100<br>th of the modulation<br>1-20<br>ay time of effect sour<br>horus with a cl                                                                                                    | nd.                                                                                                    | Rate<br>Sets the spea<br>Tone<br>Adjusts the tone.                                                                                                    | Knob2           0-100           ed of the modulation.           0-10           one.                                                                                                    |                                       | Mix<br>Adjusts the ar<br>that is mixed v<br>Level<br>Adjusts the ou                                                                                                    | Knob3<br>0–100<br>nount of effected souvith the original sound<br>0–150<br>utput level.                                                                                                    |  |
| StereoCho                                                                                                    | Page01<br>Page02<br>This is                                                                           | Depth<br>Sets the dep<br>PreD<br>Sets pre-dela<br>a stereo c                                                                                                    | Knob1<br>0-100<br>th of the modulation<br>1-20<br>ny time of effect sour<br>horus with a cl<br>Knob1                                                                                                    | nd.                                                                                                    | Rate<br>Sets the spectrone<br>Adjusts the tone.                                                                                                    | Knob2           0-100                                                                                                    |                                       | Mix<br>Adjusts the ar<br>that is mixed v<br>Level<br>Adjusts the ou                                                                                                    | Knob3<br>0–100<br>nount of effected souvith the original sound<br>0–150<br>utput level.<br>Knob3                                                                                                    |  |
| StereoCho                                                                                                    | Page01<br>Page02<br>This is                                                                           | Depth<br>Sets the dep<br>PreD<br>Sets pre-dela<br>a stereo c<br>Depth                                                                                                    | Knob1       0-100       th of the modulation       1-20       by time of effect sour       horus with a cl       Knob1       0-100                                                                                                    | nd.                                                                                                    | Rate<br>Sets the spectron<br>Tone<br>Adjusts the t<br>tone.<br>Rate                                                                                                    | Knob2           0-100           ed of the modulation.           0-10           one.           Knob2           1-50                                                                                                    |                                       | Mix<br>Adjusts the ar<br>that is mixed v<br>Level<br>Adjusts the ou<br>Mix                                                                                                    | Knob3<br>0-100<br>nount of effected souvith the original sound<br>0-150<br>utput level.<br>Knob3<br>0-100                                                                                                    |  |
| StereoCho                                                                                                    | Page01<br>Page02<br>This is<br>Page01                                                                 | Depth<br>Sets the dep<br>PreD<br>Sets pre-dela<br>a stereo c<br>Depth<br>Sets the dep                                                                                                    | Knob1         0-100         th of the modulation         1-20         yy time of effect sour         horus with a cl         Knob1         0-100         th of the modulation                                                                                                    | ear                                                                                                    | Rate<br>Sets the spectrum<br>Tone<br>Adjusts the t<br>tone.<br>Rate<br>Sets the spectrum                                                                                                    | Knob2           0-100           ed of the modulation.           0-10           one.           Knob2           1-50           ed of the modulation.                                                                                                    |                                       | Mix<br>Adjusts the ar<br>that is mixed v<br>Level<br>Adjusts the ou<br>Mix<br>Adjusts the ar<br>that is mixed v                                                                                                    | Knob3       0-100       nount of effected souvith the original sound       0-150       utput level.       Knob3       0-100       nount of effected souvith the original sound                                                                                                    |  |
| StereoCho                                                                                                    | Page01<br>Page02<br>This is<br>Page01<br>Page01                                                       | Depth<br>Sets the dep<br>PreD<br>Sets pre-dela<br>a stereo c<br>Depth<br>Sets the dep<br>Tone                                                                                                    | Knob1           0-100           th of the modulation           1-20           vy time of effect sour           horus with a cl           Knob1           0-100           th of the modulation           0-100                                                                                                    | nd.<br>ear                                                                                              | Rate<br>Sets the spectron<br>Tone<br>Adjusts the t<br>tone.<br>Rate<br>Sets the spectron                                                                                                    | Knob2           0-100           ed of the modulation.           0-10           one.           Inclustry           Inclustry           Inclustry           Inclustry           Inclustry           Inclustry           Inclustry           Inclustry           Inclustry                                                                                                    |                                       | Mix<br>Adjusts the ar<br>that is mixed v<br>Level<br>Adjusts the out<br>Mix<br>Adjusts the ar<br>that is mixed v                                                                                                    | Knob3 0-100 involute of effected souvily the original sound 0-150 Knob3 0-100 0-100 involute of effected souvily the original sound into the original sound                                                                                                    |  |
| StereoCho                                                                                                    | Page01<br>Page02<br>This is<br>Page01<br>Page02                                                       | Depth<br>Sets the dep<br>PreD<br>Sets pre-dela<br>a stereo c<br>Depth<br>Sets the dep<br>Tone<br>Adjusts the t                                                                                                    | Knob1           0-100           th of the modulation           1-20           sy time of effect sour           horus with a Cl           Knob1           0-100           th of the modulation           0-10           one.                                                                                                    | nd.<br>ear                                                                                              | Rate<br>Sets the spectrum<br>Tone<br>Adjusts the total<br>tone.<br>Rate<br>Sets the spectrum<br>Level<br>Adjusts the construction                                                                                           | Knob2           0-100           ed of the modulation.           0-10           one.           Knob2           1-50           ed of the modulation.           0-150           output level.                                                                                                    |                                       | Mix<br>Adjusts the ar<br>that is mixed v<br>Level<br>Adjusts the out<br>Mix<br>Adjusts the ar<br>that is mixed v                                                                                                    | Knob3       0-100       mount of effected souvith the original sound       0-150       utput level.       Knob3       0-100       nount of effected souvith the original sound                                                                                                    |  |
| StereoCho<br>GercoM<br>Flanger                                                                                                    | Page01<br>Page02<br>This is<br>Page01<br>Page02<br>This is                                            | Depth<br>Sets the dep<br>PreD<br>Sets pre-dela<br>a stereo c<br>Depth<br>Sets the dep<br>Tone<br>Adjusts the t<br>a jet sound                                                                                                    | Knob1<br>0-100<br>th of the modulation<br>1-20<br>y time of effect sour<br>horus with a cl<br>Knob1<br>0-100<br>th of the modulation<br>0-10<br>one.<br>d like an ADA F                                                                                                    | -<br>-<br>ear<br>-<br>-                                                                                 | Rate<br>Sets the spectron<br>Adjusts the t<br>tone.<br>Rate<br>Sets the spectron<br>Level<br>Adjusts the c<br>ger.                                                                                                    | Knob2           0-100           ed of the modulation.           0-10           one.           Instant           1-50           ed of the modulation.           0-150           utput level.                                                                                                    |                                       | Mix<br>Adjusts the ar<br>that is mixed v<br>Level<br>Adjusts the ou<br>Adjusts the ar<br>that is mixed v                                                                                                    | Knob3 0-100 involution of effected souvith the original sound 0-150 Knob3 0-100 0-100 Nount of effected souvith the original sound                                                                                                    |  |
| StereoCho<br>George<br>George<br>StereoLho<br>George<br>Flanger                                                                                                    | Page01<br>Page02<br>This is<br>Page01<br>Page02<br>This is                                            | Depth<br>Sets the dep<br>PreD<br>Sets pre-dela<br>a stereo c<br>Depth<br>Sets the dep<br>Tone<br>Adjusts the t<br>a jet sound                                                                                                    | Knob1<br>0-100<br>th of the modulation<br>1-20<br>y time of effect sour<br>horus with a cl<br>Knob1<br>0-100<br>one.<br>d like an ADA F<br>Knob1                                                                                                    | ear                                                                                                    | Rate<br>Sets the spentron<br>Tone<br>Adjusts the tone.<br>Rate<br>Sets the spentron<br>Level<br>Adjusts the co<br>ger.                                                                                                    | Knob2           0-100           ed of the modulation.           0-10           one.           Knob2           1-50           ed of the modulation.           0-150           output level.           Knob2                                                                                                    |                                       | Mix<br>Adjusts the ar<br>that is mixed v<br>Level<br>Adjusts the ou<br>Mix<br>Adjusts the ar<br>that is mixed v                                                                                                    | Knob3 0-100 nount of effected sou, with the original sound 0-150 Knob3 0-100 Nount of effected sou, with the original sound Knob3 Knob3                                                                                                    |  |
| StereoCho                                                                                                    | Page01<br>Page02<br>This is<br>Page01<br>Page02<br>This is<br>Page02                                  | Depth<br>Sets the dep<br>PreD<br>Sets pre-dela<br>a stereo c<br>Depth<br>Sets the dep<br>Tone<br>Adjusts the t<br>a jet sounn<br>Depth                                                                                                    | Knob1         0-100         th of the modulation         1-20         sy time of effect sour         horus with a Cl         Knob1         0-100         th of the modulation         0-10         one.         d like an ADA F         Knob1         0-100                                                                                                    | -<br>ear<br>-<br>-<br>-                                                                                 | Rate<br>Sets the spentron<br>Tone<br>Adjusts the t<br>tone.<br>Rate<br>Sets the spentron<br>Level<br>Adjusts the co<br>ger.<br>Rate                                                                                         | Knob2           0-100           ed of the modulation.           0-10           one.           Knob2           1-50           ed of the modulation.           0-150           output level.           Knob2           0-50                                                                                                    | · · · · · · · · · · · · · · · · · · · | Mix<br>Adjusts the ar<br>that is mixed v<br>Level<br>Adjusts the ou<br>Mix<br>Adjusts the ar<br>that is mixed v<br>Reso                                                                                                    | Knob3 0-100 nount of effected souvith the original sound 0-150 Knob3 0-100 0-100 Knob3 Knob3 -10-10 Knob3 -10-10                                                                                                    |  |
| StereoCho<br>StereoCho<br>StereoCho<br>StereoCho<br>StereoCho<br>StereoCho<br>StereoCho<br>StereoCho<br>StereoCho<br>StereoCho                                                                                                    | Page01<br>Page02<br>This is<br>Page01<br>Page02<br>This is<br>Page01                                  | Depth<br>Sets the dep<br>PreD<br>Sets pre-dela<br>a stereo C<br>Depth<br>Sets the dep<br>Tone<br>Adjusts the t<br>a jet sound<br>Depth<br>Sets the dep                                                                                                    | Knob1           0-100           th of the modulation           1-20           ny time of effect sour           horus with a cl           Knob1           0-100           th of the modulation           0-100           d like an ADA F           Knob1           0-10           one.           d like an ADA F           Knob1           0-100                                                                                                    | -<br>ear                                                                                                | Rate<br>Sets the spe<br>Adjusts the t<br>tone.<br>Rate<br>Level<br>Adjusts the c<br>ger.<br>Rate<br>Sets the spe                                                                                                    | Knob2           0-100           ed of the modulation.           0-10           one.           Knob2           1-50           ed of the modulation.           0-150           utput level.           Knob2           0-50           ed of the modulation.                                                                                                    | · · · · · · · · · · · · · · · · · · · | Mix<br>Adjusts the an<br>that is mixed v<br>Level<br>Adjusts the ou<br>Mix<br>Adjusts the an<br>that is mixed v<br>Reso<br>Adjusts the intensi                                                                                                    | Knob3         0-100         mount of effected sou,         with the original sound         0-150         utput level.         Knob3         0-100         nount of effected sou,         with the original sound         Knob3         -100         nount of effected sou,         Knob3         -10-10         ty of the modulation resonary                                                                                                    |  |
| StereoCho<br>StereoCho<br>StereoLho<br>StereoLho<br>StereoLho<br>Flanger                                                                                                    | Page01<br>Page02<br>This is<br>Page01<br>Page02<br>This is<br>Page01                                  | Depth<br>Sets the dep<br>PreD<br>Sets pre-dela<br>a stereo c<br>Depth<br>Sets the dep<br>Tone<br>Adjusts the t<br>a jet Soun<br>Depth<br>Sets the dep<br>PreD                                                                                                    | Knob1           0-100           th of the modulation           1-20           xy time of effect sour           horrus with a cl           Knob1           0-100           th of the modulation           0-100           one.           d like an ADA F           Knob1           0-100           th of the modulation           0-100           th of the modulation           0-100                                                                                   | -<br>ear<br>-<br>-<br>-<br>-<br>-<br>-                                                                  | Rate<br>Sets the spe<br>Tone<br>Adjusts the t<br>tone.<br>Rate<br>Sets the spe<br>Level<br>Adjusts the c<br>ger.<br>Rate<br>Sets the spe<br>Mix                                                                             | Knob2           0-100           ed of the modulation.           0-10           one.           Knob2           1-50           ed of the modulation.           0-150           output level.           Knob2           0-50           ed of the modulation.                                                                                                    |                                       | Mix<br>Adjusts the art<br>that is mixed v<br>Level<br>Adjusts the out<br>Mix<br>Adjusts the art<br>that is mixed v<br>Reso<br>Adjusts the intensi<br>Level                                                                                             | Knob3         0-100         nount of effected souvith the original sound         0-150         utput level.         Knob3         0-100         nount of effected souvith the original sound         Knob3         Line         Knob3         10-10         ty of the modulation resonar         0-150                                                                                                    |  |
| StereoCho<br>StereoCho<br>StereoCho<br>Flanger                                                                                                    | Page01<br>Page02<br>This is<br>Page02<br>Page02<br>This is<br>Page01<br>Page02                        | Depth<br>Sets the dep<br>PreD<br>Sets pre-dela<br>a stereo C<br>Depth<br>Sets the dep<br>Tone<br>Adjusts the t<br>a jet soun<br>Depth<br>Sets the dep<br>PreD<br>Sets pre-dela                                                                                                    | Knob1           0-100           th of the modulation           1-20           ny time of effect sour           horus with a cl           Knob1           0-100           th of the modulation           0-10           one.           d like an ADA F           Knob1           0-100           th of the modulation           0-50           ny time of effect sour                                                                                                    | -<br>                                                                                                   | Rate<br>Sets the spe<br>Adjusts the t<br>tone.<br>Rate<br>Sets the spe<br>Level<br>Adjusts the c<br>ger.<br>Rate<br>Sets the spe<br>Mix<br>Adjusts the a<br>that is mixed                                                   | Knob2           0-100         ed of the modulation.           0-10         one.           Whob2         1-50           1-50         one.           0-150         onutput level.           Whob2         0-50           of the modulation.         0-100           mount of effected so with the original sound         0-100                                                                                                    |                                       | Mix<br>Adjusts the art<br>that is mixed v<br>Level<br>Adjusts the or<br>Mix<br>Adjusts the art<br>that is mixed v<br>Reso<br>Adjusts the intensi<br>Level<br>Adjusts the or                                                                            | Knob3         0-100         nount of effected souvith the original sound         0-150         utput level.         Knob3         0-100         nount of effected souvith the original sound         with the original sound         Knob3         10-10         the original sound         vith the original sound         utput level         utput level         utput level                                                                  |  |
| StereoCho<br>StereoCho<br>StereoCho<br>StereoLio<br>Color<br>Flanger<br>Flanger<br>PitchSHFT                                                                                                    | Page01<br>Page02<br>This is<br>Page01<br>Page02<br>This is<br>Page01<br>Page02<br>This eff            | Depth<br>Sets the dep<br>PreD<br>Sets pre-dela<br>a stereo c<br>Depth<br>Sets the dep<br>Tone<br>Adjusts the t<br>a jet soun<br>Depth<br>Sets the dep<br>PreD<br>Sets pre-dela                                                                                                    | Knob1           0-100           th of the modulation           1-20           vy time of effect sour           horus with a cl           Knob1           0-100           th of the modulation           0-10           one.           d like an ADA F           Knob1           0-100           th of the modulation           0-50           avy time of effect sour           the pitch up or                                                                         | -<br>ear<br>-<br>-<br>-<br>-<br>-<br>-<br>-<br>-<br>-<br>-<br>-<br>-<br>-<br>-<br>-<br>-<br>-<br>-<br>- | Rate<br>Sets the spectron<br>Adjusts the t<br>tone.<br>Rate<br>Sets the spectron<br>Level<br>Adjusts the c<br>ger.<br>Sets the spectron<br>Mix<br>Adjusts the a<br>that is mixed<br>WN.                                     | Knob2           0-100           ed of the modulation.           0-10           one.           Income           Mob2           1-50           ed of the modulation.           0-150           output level.           Knob2           0-50           ed of the modulation.           0-50           mount of effected some mount of effected some mount of |                                       | Mix<br>Adjusts the arr<br>that is mixed v<br>Level<br>Adjusts the out<br>Mix<br>Adjusts the arr<br>that is mixed v<br>Reso<br>Adjusts the intensi<br>Level<br>Adjusts the out                                                                          | Knob3         0-100         nount of effected sou,         with the original sound         0-150         xtput level.         Knob3         0-100         nount of effected sou,         with the original sound         knob3         10-10         ty of the modulation resonar         0-150         xtput level.                                                                                                    |  |
| StereoCho<br>StereoCho<br>StereoCho<br>StereoCho<br>StereoLho<br>StereoLho<br>StereoLho<br>StereoLho<br>StereoLho<br>StereoLho<br>StereoLho<br>StereoCho<br>StereoCho<br>Stereo | Page01<br>Page02<br>This is<br>Page02<br>This is<br>Page02<br>Page01<br>Page02<br>This eff            | Depth<br>Sets the dep<br>PreD<br>Sets pre-dela<br>a stereo c<br>Depth<br>Sets the dep<br>Tone<br>Adjusts the t<br>a jet sound<br>Depth<br>Sets the dep<br>PreD<br>Sets pre-dela<br>fect shifts                                                                                                    | Knob1         0-100         th of the modulation         1-20         ny time of effect sour         horus with a cl         Knob1         0-100         th of the modulation         0-10         one.         d like an ADA F         Knob1         0-100         th of the modulation         0-50         ny time of effect sour         the pitch up or         Knob1                                                                                              |                                                                                                    | Rate<br>Sets the spe<br>Adjusts the tr<br>tone.<br>Rate<br>Level<br>Adjusts the spe<br>Level<br>Rate<br>Sets the spe<br>Mix<br>Adjusts the at<br>Mix<br>Adjusts the at<br>Mix<br>Adjusts the at<br>Mix<br>Mix<br>Mix<br>Mix | Knob2           0-100           ed of the modulation.           0-10           one.           Knob2           1-50           ed of the modulation.           0-150           jutput level.           Knob2           0-50           ed of the modulation.           0-50           ed of the modulation.           0-50           mount of effected source           with the original source           Knob2                                                                                                    |                                       | Mix Adjusts the an that is mixed v Level Adjusts the ou Mix Adjusts the ar that is mixed v Reso Adjusts the intensi Level Adjusts the ou                                                                                                    | Knob3         0-100         nount of effected souvith the original sound         0-150         utput level.         Knob3         00-100         nound of effected souvith the original sound         Knob3         10-10         ty of the modulation resonar         0-150         utput level.                                                                                                    |  |
| StereoCho<br>StereoCho<br>StereoCho<br>StereoLin<br>Commer<br>Flanger<br>PitchSHFT                                                                                                    | Page01<br>Page02<br>This is<br>Page02<br>Page02<br>This is<br>Page01<br>Page02<br>This eff            | Depth<br>Sets the dep<br>PreD<br>Sets pre-dela<br>a stereo c<br>Depth<br>Sets the dep<br>Tone<br>Adjusts the t<br>a jet Sound<br>Depth<br>Sets the dep<br>PreD<br>Sets pre-dela<br>Sets pre-dela<br>Shift                                                                                                    | Knob1         0-100         th of the modulation         1-20         ry time of effect sour         horrus with a cl         Knob1         0-100         th of the modulation         0-10         one.         d like an ADA F         Knob1         0-100         th of the modulation         0-100         th of the modulation         0-50         my time of effect sour         the pitch up or         Knob1         -12-12, 24                               | ear<br>                                                                                                 | Rate Sets the spe Tone Adjusts the t tone. Rate Sets the spe Level Adjusts the c ger. Rate Sets the spe Mix Adjusts the a that is mixed WN. Tone                                                                            | Knob2           0-100           ed of the modulation.           0-10           one.           Xnob2           1-50           ed of the modulation.           0-150           output level.           Knob2           0-50           ed of the modulation.           0-150           mount of effected so with the original source           Knob2           0-100           mount of effected so           with the original source           Knob2           0-100                                                                                                    |                                       | Mix<br>Adjusts the art<br>that is mixed v<br>Level<br>Adjusts the out<br>Mix<br>Adjusts the art<br>that is mixed v<br>Mix<br>Adjusts the intensi<br>Level<br>Adjusts the intensi<br>Level<br>Adjusts the out                                           | Knob3         0-100         nount of effected souvith the original sound         0-150         utput level.         Knob3         0-100         nount of effected souvith the original sound         Knob3         10-10         utput level.         Knob3         -10-10         utput level.         Knob3         -10-10         utput level.         Knob3         0-150         0-150         0-100                                        |  |
| StereoCho<br>StereoCho<br>GereoLio<br>GereoLio<br>Color<br>Flanger<br>PitchSHFT                                                                                                    | Page01<br>Page02<br>This is<br>Page01<br>Page02<br>This is<br>Page01<br>Page02<br>This eff            | Depth<br>Sets the dep<br>PreD<br>Sets pre-dela<br>a stereo c<br>Depth<br>Sets the dep<br>Tone<br>Adjusts the t<br>Adjusts the t<br>Sets the dep<br>PreD<br>Sets pre-dela<br>fect shifts<br>Shift<br>Adjusts the pict                                                                                                    | Knob1         0-100         th of the modulation         1-20         yy time of effect sour         horus with a cl         Knob1         0-100         th of the modulation         0-10         one.         d like an ADA F         Knob1         0-100         th of the modulation         0-50         ny time of effect sour         the pitch up or         Knob1         -12-12, 24         th shift amount in semitching effect.                             | - ear<br>- ear<br>                                                                                      | Rate<br>Sets the spe<br>Tone<br>Adjusts the t<br>tone.<br>Rate<br>Sets the spe<br>Level<br>Adjusts the c<br>ger.<br>Sets the spe<br>Mix<br>Adjusts the a<br>that is mixed<br>WN.<br>Cone<br>Adjusts the t                   | Knob2           0-100           ed of the modulation.           0-10           one.           Xnob2           1-50           ed of the modulation.           0-150           utput level.           Knob2           0-50           ed of the modulation.           0-100           mount of effected source           Knob2           0-100           mount of effected source           Knob2           0-10                                                                                                    | und<br>d.                             | Mix<br>Adjusts the art<br>that is mixed v<br>Level<br>Adjusts the out<br>Mix<br>Adjusts the art<br>that is mixed v<br>Adjusts the art<br>that is mixed v<br>Adjusts the intensi<br>Level<br>Adjusts the out<br>Bal<br>Adjusts the ba<br>and effect sou | Knob3         0-100         nount of effected sou,         with the original sound         0-150         xtput level.         Knob3         0-100         mount of effected sou,         with the original sound         volume         Knob3         -10-10         ty of the modulation resonar         0-150         utput level.         Knob3         0-100         altance between origi                                                   |  |
| StereoCho<br>StereoCho<br>Stereo | Page01<br>Page02<br>This is<br>Page02<br>This is<br>Page02<br>This is<br>Page01<br>Page02<br>This eff | Depth<br>Sets the dep<br>PreD<br>Sets pre-dela<br>a stereo c<br>Depth<br>Sets the dep<br>Tone<br>Adjusts the t<br>Adjusts the t<br>Sets the dep<br>PreD<br>Sets pre-dela<br>Sets pre-dela<br>Sets fre-dela<br>Shift<br>Adjusts the plot<br>Salecting "0" g<br>Fine                                                                                                    | Knob1         0-100         th of the modulation         1-20         ny time of effect sour         horus with a cl         Knob1         0-100         th of the modulation         0-10         one.         d like an ADA F         Knob1         0-100         th of the modulation         0-50         wy time of effect sour         the pitch up or         Knob1         -12-12, 24         th shift amount in semitic ives a defuning effect.         -25-25 |                                                                                                    | Rate Sets the spe Adjusts the t tone. Rate Sets the spe Level Adjusts the c ger. Rate Sets the spe Mix Adjusts the a ddjusts the a that is mixed W/N. Tone Adjusts the t Level                                              | Knob2           0-100           ed of the modulation.           0-10           one.           Xnob2           1-50           ed of the modulation.           0-150           output level.           Knob2           0-50           ed of the modulation.           0-50           mount of effected source           Knob2           0-100           mount of effected source           Knob2           0-10           one.           0-10                                                                                                    |                                       | Mix Adjusts the an that is mixed v Level Adjusts the ou Mix Adjusts the ar that is mixed v Mix Adjusts the ar that is mixed v Reso Adjusts the intensi Level Adjusts the ou Bal Adjusts the bu and effect sou                                          | Knob3         0-100         nount of effected sou,         with the original sound         0-150         xtput level.         Knob3         0-100         nount of effected sou,         with the original sound         Nob3         0-100         xtput level.         Knob3         -10-10         xty of the modulation resonar         0-150         xtput level.         Knob3         0-100         alpance between original         nob. |  |

### [DELAY]

| Delay           | This lor | is long delay has a maximum length of 4000 ms.                  |                                                                                |                             |                                 |                                            |                                                                                                    |                                                                              |                                                                                         |                      |  |  |
|-----------------|----------|-----------------------------------------------------------------|--------------------------------------------------------------------------------|-----------------------------|---------------------------------|--------------------------------------------|----------------------------------------------------------------------------------------------------|------------------------------------------------------------------------------|-----------------------------------------------------------------------------------------|----------------------|--|--|
|                 | $\vee$   |                                                                 | Knob1                                                                          |                             |                                 | Knob2                                      |                                                                                                    |                                                                              | Knob3                                                                                   |                      |  |  |
|                 |          | Time                                                            | 1-4000                                                                         | ⊅                           | F.B                             | 0–100                                      |                                                                                                    | Mix                                                                          | 0–100                                                                                   |                      |  |  |
|                 | Page01   | Sets the dela                                                   | y time.                                                                        |                             | Adjusts the fe                  | eedback amount.                            |                                                                                                    | Adjusts the an that is mixed w                                               | mount of effected so<br>with the original sour                                          | ound<br>nd.          |  |  |
| DELAY 🍓         |          | HiDMP                                                           | 0–10                                                                           |                             | P-P                             | MONO, P-P                                  |                                                                                                    | Level                                                                        | 0–150                                                                                   |                      |  |  |
|                 | Page02   | Adjusts the t<br>delay sound.                                   | reble attenuation of                                                           | the                         | Sets delay o<br>pong.           | utput to mono or p                         | oing-                                                                                                | Adjusts the o                                                                | utput level.                                                                            |                      |  |  |
|                 |          | Tail                                                            | OFF/ON                                                                         |                             |                                 |                                            |                                                                                                    |                                                                              |                                                                                         |                      |  |  |
|                 | Page03   | When ON, e<br>even after ef<br>OFF, effect s<br>effect is turne | effect sound contin<br>fect is turned off. W<br>wound stops right w<br>ed off. | ues<br>hen<br>hen           |                                 |                                            |                                                                                                    |                                                                              |                                                                                         |                      |  |  |
| ModDelay        | This de  | lay effect                                                      | allows the use                                                                 | of                          | modulatio                       | n.                                         |                                                                                                    |                                                                              |                                                                                         |                      |  |  |
|                 | $\sim$   |                                                                 | Knob1                                                                          |                             |                                 | Knob2                                      |                                                                                                    |                                                                              | Knob3                                                                                   |                      |  |  |
|                 |          | Time                                                            | 1–2000                                                                         | Þ                           | F.B                             | 0–100                                      |                                                                                                    | Mix                                                                          | 0–100                                                                                   |                      |  |  |
| 📲 ModDelay      | Page01   | Sets the dela                                                   | y time.                                                                        |                             | Adjusts the fe                  | eedback amount.                            |                                                                                                    | Adjusts the an that is mixed w                                               | mount of effected so<br>with the original sour                                          | ound<br>nd.          |  |  |
|                 |          | Rate                                                            | 1–50                                                                           |                             | Level                           | 0–150                                      |                                                                                                    | Tail                                                                         | OFF/ON                                                                                  |                      |  |  |
|                 | Page02   | Sets the speed of the modulation. Ac                            |                                                                                | Adjusts the output level.   |                                 |                                            | When ON, e<br>even after eff<br>OFF, effect s<br>effect is turne                                     | ffect sound contin<br>fect is turned off. W<br>ound stops right w<br>ed off. | iues<br>/hen<br>/hen                                                                    |                      |  |  |
| ReverseDL       | This rev | verse dela                                                      | y is a long dela                                                               | vith a maximum length of 20 |                                 |                                            | .000 ms.                                                                                             |                                                                              |                                                                                         |                      |  |  |
| ReverseDelay    |          |                                                                 | Knob1                                                                          |                             |                                 | Knob2                                      |                                                                                                    |                                                                              | Knob3                                                                                   |                      |  |  |
|                 |          | Time                                                            | 10-2000                                                                        | Þ                           | F.B                             | 0–100                                      |                                                                                                    | Bal                                                                          | 0–100                                                                                   |                      |  |  |
|                 | PageUI   | Sets the dela                                                   | y time.                                                                        |                             | Adjusts the fe                  | eedback amount.                            | 1                                                                                                    | Adjusts the b<br>and effect so                                               | alance between ori<br>unds.                                                             | ginal                |  |  |
| . Ö Ö Ö I       |          | HiDMP                                                           | 0–10                                                                           |                             | Level                           | 0–150                                      |                                                                                                    | Tail                                                                         | OFF/ON                                                                                  |                      |  |  |
|                 | Page02   | Adjusts the t<br>delay sound.                                   | reble attenuation of                                                           | the                         | Adjusts the o                   | utput level.                               | even after effect is turned off. When<br>OFF, effect sound stops right when<br>effect is turned off. |                                                                              |                                                                                         |                      |  |  |
| MultiTapD       | This eff | ect produ                                                       | ces several del                                                                | ay                          | sounds wi                       | ith different de                           | lay                                                                                                  | iy times.                                                                    |                                                                                         |                      |  |  |
|                 | /        |                                                                 | Knob1                                                                          |                             |                                 | Knob2                                      |                                                                                                    |                                                                              | Knob3                                                                                   |                      |  |  |
|                 |          | Time                                                            | 1–3000                                                                         | Þ                           | PTTRN                           | 1–8                                        |                                                                                                    | Mix                                                                          | 0–100                                                                                   |                      |  |  |
| Multi Tap Delay | Page01   | Sets the dela                                                   | y time.                                                                        |                             | Sets the tap p<br>rhythmical to | attern, which varies t<br>random patterns. | from                                                                                                 | Adjusts the an that is mixed v                                               | mount of effected so<br>with the original sour                                          | ound<br>nd.          |  |  |
|                 |          | Tone                                                            | 0–10                                                                           |                             | Level                           | 0–150                                      |                                                                                                    | Tail                                                                         | OFF/ON                                                                                  |                      |  |  |
| <u> </u>        | Page02   | Adjusts the to                                                  | one.                                                                           |                             | Adjusts the o                   | utput level.                               |                                                                                                    | When ON, e<br>even after eff<br>OFF, effect s<br>effect is turne             | effect sound contin<br>fect is turned off. W<br>ound stops right w<br>ed off.           | iues<br>/hen<br>/hen |  |  |
| StereoDly       | This ste | ereo delay                                                      | allows the left                                                                | an                          | d right del                     | ay times to be                             | se                                                                                                   | t separate                                                                   | ly.                                                                                     |                      |  |  |
|                 |          |                                                                 | Knob1                                                                          |                             |                                 | Knob2                                      |                                                                                                    |                                                                              | Knob3                                                                                   |                      |  |  |
|                 |          | TimeL                                                           | 1–2000                                                                         | Þ                           | TimeR                           | 1–2000                                     | ♪                                                                                                    | Mix                                                                          | 0–100                                                                                   |                      |  |  |
| Front Nation    | Page01   | Adjusts dela<br>delay.                                          | ly time of left chan                                                           | nel                         | Adjusts dela<br>delay.          | y time of right cha                        | nnel                                                                                                 | Adjusts the an<br>that is mixed v                                            | mount of effected so<br>with the original sour                                          | ound<br>nd.          |  |  |
|                 | Page02   | LchFB                                                           | 0-100                                                                          |                             | RchFB                           | 0-100                                      |                                                                                                    | Level                                                                        | 0-150                                                                                   |                      |  |  |
|                 |          | Adjusts delay                                                   | teedback of left chann                                                         | nel.                        | Adjusts delay                   | teedback of right char                     | nnel.                                                                                                | Adjusts the o                                                                | utput level.                                                                            | _                    |  |  |
|                 | Page03   | Adjusts delay                                                   | output of left chann                                                           | el.                         | Adjusts delay                   | output of right char                       | nnel.                                                                                                | When ON, e<br>even after eff<br>OFF, effect s<br>effect is turne             | UFF/ON<br>iffect sound contin<br>fect is turned off. W<br>ound stops right w<br>ed off. | lues<br>/hen<br>/hen |  |  |

| StompDly | By turn | y turning the feedback up on this stomp-style delay, you can make it self-oscillate. |                      |     |                                                                |                                                                                          |                      |                                                                  |                                                                               |                     |  |
|----------|---------|--------------------------------------------------------------------------------------|----------------------|-----|----------------------------------------------------------------|------------------------------------------------------------------------------------------|----------------------|------------------------------------------------------------------|-------------------------------------------------------------------------------|---------------------|--|
|          |         |                                                                                      | Knob1                |     |                                                                | Knob2                                                                                    |                      |                                                                  | Knob3                                                                         |                     |  |
|          |         | E.LVL                                                                                | 0–120                |     | F.B                                                            | 0–100                                                                                    |                      | Time                                                             | 1-600                                                                         |                     |  |
| StompDly | Page01  | Adjusts amount of effect sound<br>mixed with original sound.                         |                      |     | Adjusts the fe                                                 | edback amount.                                                                           |                      | Sets the dela                                                    | y time.                                                                       |                     |  |
|          |         | Sync                                                                                 | OFF, ♪–Jx8           | ♪   | Mode                                                           | MONO, STR                                                                                |                      | Tail                                                             | OFF/ON                                                                        |                     |  |
|          | Page02  | Activates terr                                                                       | ipo sync.            |     | Sets output to<br>When stereo<br>from L chann<br>sound is outp | o mono or stereo (S<br>, effect sound is ou<br>el and unchanged ir<br>ut from R channel. | TR).<br>tput<br>nput | When ON, e<br>even after eff<br>OFF, effect s<br>effect is turne | effect sound contin<br>fect is turned off. W<br>ound stops right w<br>ed off. | ues<br>'hen<br>'hen |  |
|          |         | HiDMP                                                                                | 0–10                 |     |                                                                |                                                                                          |                      |                                                                  |                                                                               |                     |  |
|          | Page03  | Adjusts the t<br>delay sound.                                                        | reble attenuation of | the |                                                                |                                                                                          |                      |                                                                  |                                                                               |                     |  |

### [REVERB]

| HD Reverb        | This is a high-definition reverb.                           |                                                                                                    |                                                    |                   |                                            |                                                                                |  |                                                                                                    |                                                                               |                      |
|------------------|-------------------------------------------------------------|----------------------------------------------------------------------------------------------------|----------------------------------------------------|-------------------|--------------------------------------------|--------------------------------------------------------------------------------|--|----------------------------------------------------------------------------------------------------|-------------------------------------------------------------------------------|----------------------|
|                  |                                                             |                                                                                                    | Knob1                                              |                   |                                            | Knob2                                                                          |  |                                                                                                    | Knob3                                                                         |                      |
|                  |                                                             | Decay                                                                                                    | 0–100                                              |                   | Tone                                       | 0–10                                                                           |  | Mix                                                                                                    | 0–100                                                                         |                      |
|                  | Page01                                                      | Sets the duration of the reverberations.                                                                                                |                                                    | Adjusts the tone. |                                            | Adjusts the amount of effected sound<br>that is mixed with the original sound. |  |                                                                                                    |                                                                               |                      |
| • HD Reverb      |                                                             | PreD                                                                                                    | 1–200                                              |                   | HPF                                        | 0–10                                                                           |  | Level                                                                                                    | 0–150                                                                         |                      |
|                  | Page02                                                      | Adjusts the de<br>original sound a                                                                                                    | elay between input of<br>nd start of the reverb so | the<br>und.       | Adjusts high-pass filter cutoff frequency. |                                                                                |  | Adjusts the output level.                                                                                                    |                                                                               |                      |
|                  |                                                             | Tail                                                                                                    | OFF/ON                                             |                   |                                            |                                                                                |  |                                                                                                    |                                                                               |                      |
|                  | Page03                                                      | When ON, effect sound continues<br>even after effect is turned off. When<br>OFF, effect sound stops right when<br>effect is turned off. |                                                    |                   |                                            |                                                                                |  |                                                                                                    |                                                                               |                      |
| Hall             | This re                                                     | verb effect                                                                                                    | t simulates the                                    | ас                | oustics of                                 | a concert hall.                                                                |  |                                                                                                    |                                                                               |                      |
|                  |                                                             |                                                                                                    | Knob1                                              |                   |                                            | Knob2                                                                          |  |                                                                                                    | Knob3                                                                         |                      |
|                  |                                                             | Decay                                                                                                    | 1–30                                               |                   | Tone                                       | 0–10                                                                           |  | Mix                                                                                                    | 0–100                                                                         |                      |
| • HALL 🛞 •       | Page01                                                      | Sets the duration of the reverberations.                                                                                                |                                                    |                   | Adjusts the tone.                          |                                                                                |  | Adjusts the amount of effected sound<br>that is mixed with the original sound.                                                          |                                                                               |                      |
|                  | Page02                                                      | PreD                                                                                                    | 1–100                                              |                   | Level                                      | 0–150                                                                          |  | Tail                                                                                                    | OFF/ON                                                                        |                      |
|                  |                                                             | Adjusts the delay between input of the original sound and start of the reverb sound.                                                    |                                                    |                   | Adjusts the output level.                  |                                                                                |  | When ON, effect sound continues<br>even after effect is turned off. When<br>OFF, effect sound stops right when<br>effect is turned off. |                                                                               |                      |
| Room             | This reverb effect simulates the acoustics of a room.       |                                                                                                    |                                                    |                   |                                            |                                                                                |  |                                                                                                    |                                                                               |                      |
|                  | $\sim$                                                      |                                                                                                    | Knob1                                              |                   |                                            | Knob2                                                                          |  |                                                                                                    | Knob3                                                                         |                      |
|                  | Page01                                                      | Decay                                                                                                    | 1–30                                               |                   | Tone                                       | 0–10                                                                           |  | Mix                                                                                                    | 0–100                                                                         |                      |
| * ROOM  _/++/_ * |                                                             | Sets the dura                                                                                                    | tion of the reverberation                          | ons.              | Adjusts the te                             | one.                                                                           |  | Adjusts the a that is mixed                                                                                                    | mount of effected so<br>with the original sour                                | ound<br>nd.          |
|                  | Page02                                                      | PreD                                                                                                    | 1–100                                              |                   | Level                                      | 0–150                                                                          |  | Tail                                                                                                    | OFF/ON                                                                        |                      |
|                  |                                                             | Adjusts the de<br>original sound a                                                                                                    | elay between input of<br>nd start of the reverb so | the<br>und.       | Adjusts the o                              | utput level.                                                                   |  | When ON, e<br>even after ef<br>OFF, effect s<br>effect is turne                                                                         | effect sound contir<br>fect is turned off. W<br>ound stops right w<br>ed off. | hues<br>/hen<br>/hen |
| TiledRoom        | This reverb effect simulates the acoustics of a tiled room. |                                                                                                    |                                                    |                   |                                            |                                                                                |  |                                                                                                    |                                                                               |                      |
|                  |                                                             |                                                                                                    | Knob1                                              |                   |                                            | Knob2                                                                          |  |                                                                                                    | Knob3                                                                         |                      |
| ∎ Tiled Rm 🕬 📲   |                                                             | Decay                                                                                                    | 1–30                                               |                   | Tone                                       | 0–10                                                                           |  | Mix                                                                                                    | 0–100                                                                         |                      |
|                  | Page01                                                      | Sets the duration of the reverberations.                                                                                                |                                                    |                   | Adjusts the tone.                          |                                                                                |  | Adjusts the amount of effected sound that is mixed with the original sound.                                                             |                                                                               |                      |
|                  |                                                             | PreD                                                                                                    | 1–100                                              |                   | Level                                      | 0–150                                                                          |  | Tail                                                                                                    | OFF/ON                                                                        |                      |
|                  | Page02                                                      | Adjusts the do<br>original sound a                                                                                                    | elay between input of<br>nd start of the reverb so | the<br>und.       | Adjusts the o                              | utput level.                                                                   |  | When ON, e<br>even after ef<br>OFF, effect s<br>effect is turne                                                                         | effect sound contir<br>fect is turned off. W<br>ound stops right w<br>ed off. | nues<br>/hen<br>/hen |

NEXT >>>

| Spring                                | This reverb effect simulates a spring reverb. |                                                                                         |                                                          |      |                                                                 |                                                                                     |                |                                                                                                    |                                                               |                |  |
|---------------------------------------|-----------------------------------------------|-----------------------------------------------------------------------------------------|----------------------------------------------------------|------|-----------------------------------------------------------------|-------------------------------------------------------------------------------------|----------------|----------------------------------------------------------------------------------------------------|---------------------------------------------------------------|----------------|--|
|                                       | /                                             |                                                                                         | Knob1                                                    |      |                                                                 | Knob2                                                                               |                | 1                                                                                                    | Knob3                                                         |                |  |
| Sevins                                |                                               | Decay                                                                                   | 1–30                                                     |      | Tone                                                            | 0–10                                                                                |                | Mix 0                                                                                                    | -100                                                          |                |  |
|                                       | Page01                                        | Sets the duration of the reverberations.                                                |                                                          |      | Adjusts the tone.                                               |                                                                                     |                | Adjusts the amount of effected sound that is mixed with the original sound.                                                             |                                                               | ۱d             |  |
|                                       |                                               | PreD                                                                                    | 1–100                                                    |      | Level                                                           | 0–150                                                                               |                | Tail C                                                                                                    | DFF/ON                                                        |                |  |
|                                       | Page02                                        | Adjusts the delay between input of the<br>original sound and start of the reverb sound. |                                                          |      | Adjusts the output level.                                       |                                                                                     |                | When ON, effect sound continues<br>even after effect is turned off. When<br>OFF, effect sound stops right when<br>effect is turned off. |                                                               | ∍s<br>∋n<br>∋n |  |
| Arena                                 | This rev                                      | verb effect                                                                             | verb effect simulates the acoustics of a large enclosure |      |                                                                 |                                                                                     |                |                                                                                                    | such as a sports arena.                                       |                |  |
|                                       | /                                             |                                                                                         | Knob1                                                    |      |                                                                 | Knob2                                                                               |                | 1                                                                                                    | Knob3                                                         |                |  |
|                                       |                                               | Decay                                                                                   | 1–30                                                     |      | Tone                                                            | 0–10                                                                                |                | Mix 0                                                                                                    | -100                                                          |                |  |
| * Arena Reverb                        | Page01                                        | Sets the durat                                                                          | ion of the reverberati                                   | ons. | Adjusts the te                                                  | one.                                                                                |                | Adjusts the amo<br>that is mixed wit                                                                                                    | ount of effected sour<br>th the original sound.               | ٦d             |  |
|                                       |                                               | PreD                                                                                    | 1–100                                                    |      | Level                                                           | 0–150                                                                               |                | Tail C                                                                                                    | DFF/ON                                                        |                |  |
|                                       | Page02                                        | Adjusts the delay between input of the<br>original sound and start of the reverb sound. |                                                          |      | Adjusts the output level.                                       |                                                                                     |                | When ON, effect sound continues<br>even after effect is turned off. When<br>OFF, effect sound stops right when<br>effect is turned off. |                                                               |                |  |
| EarlyRef                              | This eff                                      | effect reproduces only the early reflections of reverb.                                 |                                                          |      |                                                                 |                                                                                     |                |                                                                                                    |                                                               |                |  |
|                                       | /                                             |                                                                                         | Knob1                                                    |      |                                                                 | Knob2                                                                               |                | I                                                                                                    | Knob3                                                         |                |  |
| Early Reflection                      | Page01                                        | Decay                                                                                   | 1–30                                                     |      | Shape                                                           | -10–10                                                                              |                | Mix 0                                                                                                    | -100                                                          |                |  |
|                                       |                                               | Adjusts the duration of the reverb.                                                     |                                                          |      | Adjusts the effect envelope.                                    |                                                                                     |                | Adjusts the amount of effected sound<br>that is mixed with the original sound.                                                          |                                                               |                |  |
|                                       |                                               | Tone                                                                                    | 0–10                                                     |      | Level                                                           | 0–150                                                                               |                | Tail C                                                                                                    | DFF/ON                                                        |                |  |
|                                       | Page02                                        | Adjusts the tone.                                                                       |                                                          |      | Adjusts the output level.                                       |                                                                                     |                | When ON, effect sound continues<br>even after effect is turned off. When<br>OFF, effect sound stops right when<br>effect is turned off. |                                                               |                |  |
| Air                                   | This eff                                      | is effect reproduces the ambience of a room, to create spatial depth.                   |                                                          |      |                                                                 |                                                                                     |                |                                                                                                    |                                                               |                |  |
|                                       | /                                             |                                                                                         | Knob1                                                    |      |                                                                 | Knob2                                                                               |                |                                                                                                    | Knob3                                                         |                |  |
|                                       |                                               | Size                                                                                    | 1–100                                                    |      | Tone                                                            | 0–10                                                                                |                | Mix 0                                                                                                    | -100                                                          |                |  |
| • <i>AIR</i> •                        | Page01                                        | Sets the size of the space.                                                             |                                                          |      | Adjusts the to                                                  | one.                                                                                |                | Adjusts the amount of effected sound that is mixed with the original sound.                                                             |                                                               | ٦d             |  |
| a a a a a a a a a a a a a a a a a a a |                                               | Ref                                                                                     | 0–10                                                     |      | Level                                                           | 0–150                                                                               |                | Tail C                                                                                                    | DFF/ON                                                        |                |  |
|                                       | Page02                                        | Adjusts the<br>from the wall.                                                           | amount of reflec                                         | tion | Adjusts the o                                                   | utput level.                                                                        |                | When ON, effe<br>even after effect<br>OFF, effect sou<br>effect is turned                                                               | ect sound continue<br>off. Whe<br>und stops right whe<br>off. | en<br>en       |  |
| ModReverb                             | This rev                                      | verb gener                                                                              | ates fluctuatin                                          | g e  | choes.                                                          |                                                                                     |                |                                                                                                    |                                                               |                |  |
|                                       | /                                             |                                                                                         | Knob1                                                    |      |                                                                 | Knob2                                                                               |                | I                                                                                                    | Knob3                                                         |                |  |
|                                       | Page01<br>Page02                              | Depth                                                                                   | 0–100                                                    |      | Decay                                                           | 1–30                                                                                |                | Mix 0                                                                                                    | -100                                                          |                |  |
| MOD<br>REVERB                         |                                               | Sets the dept                                                                           | h of the modulation                                      |      | Adjusts the d                                                   | uration of the reverb.                                                              |                | Adjusts the amo<br>that is mixed wit                                                                                                    | ount of effected sour<br>th the original sound.               | ۱d             |  |
|                                       |                                               | Rate                                                                                    | 1–50                                                     |      | Tone                                                            | 0–10                                                                                |                | PreD 1                                                                                                    | -100                                                          |                |  |
|                                       |                                               | Sets the spee                                                                           | d of the modulation                                      | ı.   | Adjusts the te                                                  | one.                                                                                |                | Adjusts the dela<br>original sound and                                                                                                  | y between input of the start of the reverb soun               | ne<br>d.       |  |
|                                       | Page03                                        | Level                                                                                   | 0–150                                                    |      | Tail                                                            | OFF/ON                                                                              |                |                                                                                                    |                                                               |                |  |
|                                       |                                               | Adjusts the o                                                                           | utput level.                                             |      | When ON, e<br>even after ef<br>OFF, effect s<br>effect is turne | effect sound continue<br>fect is turned off. Whe<br>ound stops right whe<br>ed off. | es<br>en<br>en |                                                                                                    |                                                               |                |  |

| ClamDook                  | This reverb creates a repeating ache offect |                                                                                            |                                                                              |            |                                                                                                    |                                                    |                                                                             |                                                                                |                                                                                                    |   |  |
|---------------------------|---------------------------------------------|--------------------------------------------------------------------------------------------|------------------------------------------------------------------------------|------------|----------------------------------------------------------------------------------------------------|----------------------------------------------------|-----------------------------------------------------------------------------|--------------------------------------------------------------------------------|----------------------------------------------------------------------------------------------------|---|--|
| Біарваск                  | This reverb creates a repeating eci         |                                                                                            |                                                                              |            |                                                                                                    |                                                    |                                                                             | <i>K</i> 15                                                                    |                                                                                                    |   |  |
|                           |                                             |                                                                                            | Knob1                                                                        | 1          |                                                                                                    | Knob2                                              | 1                                                                           |                                                                                | Knob3                                                                                                    | 1 |  |
|                           |                                             | Time                                                                                       | 0–1000                                                                       | Þ          | Decay                                                                                                    | 1–30                                               |                                                                             | Mix                                                                            | 0–100                                                                                                    |   |  |
| • <b>C</b> 1 <b>D</b> 1 • | Page01                                      | Sets the delay time.                                                                       |                                                                              |            | Sets the duration of the reverberations.                                                                                                |                                                    |                                                                             | Adjusts the amount of effected sound<br>that is mixed with the original sound. |                                                                                                    |   |  |
| Slap Back                 | D02                                         | F.B                                                                                        | 0–100                                                                        |            | Tone                                                                                                    | 0–10                                               |                                                                             | DRBal                                                                          | 0–100                                                                                                    |   |  |
|                           | Pageuz                                      | Adjusts the feedback amount.                                                               |                                                                              |            | Adjusts the tone.                                                                                                    |                                                    |                                                                             | Sets the ratio of delay and reverb.                                            |                                                                                                    |   |  |
| . 000.                    |                                             | Level                                                                                      | 0-150                                                                        |            | Tail                                                                                                    | OFF/ON                                             |                                                                             |                                                                                |                                                                                                    |   |  |
|                           | Page03                                      | Adjusts the output level.                                                                  |                                                                              |            | When ON, effect sound continues<br>even after effect is turned off. When<br>OFF, effect sound stops right when<br>effect is turned off. |                                                    |                                                                             |                                                                                |                                                                                                    |   |  |
| HD Hall                   | This is a dense hall reverb.                |                                                                                            |                                                                              |            |                                                                                                    |                                                    |                                                                             |                                                                                |                                                                                                    |   |  |
|                           |                                             |                                                                                            | Knob1                                                                        |            |                                                                                                    | Knob2                                              |                                                                             |                                                                                | Knob3                                                                                                    |   |  |
|                           |                                             | PreD                                                                                       | 1–200                                                                        |            | Decay                                                                                                    | 0–100                                              |                                                                             | Mix                                                                            | 0–100                                                                                                    |   |  |
|                           | Page01                                      | Adjusts the delay between input of<br>the original sound and start of the<br>reverb sound. |                                                                              |            | Sets the duration of the reverberations.                                                                                                |                                                    |                                                                             | Adjusts the amount of effected sound that is mixed with the original sound.    |                                                                                                    |   |  |
|                           |                                             | LoDMP                                                                                      | 0-100                                                                        |            | HiDMP                                                                                                    | 0-100                                              |                                                                             | Tail                                                                           | OFF/ON                                                                                                    | 1 |  |
|                           | Page02                                      | Adjusts low frequency damping in reverb sound.                                             |                                                                              |            |                                                                                                    | Adjusts high frequency damping in<br>reverb sound. |                                                                             |                                                                                | When ON, effect sound continues<br>even after effect is turned off. When<br>OFF, effect sound stops right when<br>effect is turned off. |   |  |
| Plate                     | This sir                                    | simulates a plate reverb.                                                                  |                                                                              |            |                                                                                                    |                                                    |                                                                             |                                                                                |                                                                                                    |   |  |
|                           | $\sim$                                      |                                                                                            | Knob1                                                                        |            |                                                                                                    | Knob2                                              |                                                                             |                                                                                | Knob3                                                                                                    |   |  |
|                           |                                             | PreD                                                                                       | 1–200                                                                        |            | Decay                                                                                                    | 0-100                                              |                                                                             | Mix                                                                            | 0-100                                                                                                    |   |  |
|                           | Page01                                      | Adjusts the delay between input of<br>the original sound and start of the<br>reverb sound. |                                                                              |            | Sets the duration of the reverberations.                                                                                                |                                                    | Adjusts the amount of effected sound that is mixed with the original sound. |                                                                                | ound<br>nd.                                                                                                    |   |  |
|                           | Page02                                      | Color                                                                                      | 0-100                                                                        |            | LoDMP                                                                                                    | 0-100                                              |                                                                             | HiDMP                                                                          | 0-100                                                                                                    |   |  |
|                           |                                             | Adjusts the reverb time of the low frequencies.                                            |                                                                              |            | Adjusts low frequency damping in reverb sound.                                                                                          |                                                    | Adjusts high frequency damping in reverb sound.                             |                                                                                |                                                                                                    |   |  |
|                           |                                             | Tail                                                                                       | OFF/ON                                                                       |            | Level                                                                                                    | 0–150                                              |                                                                             |                                                                                |                                                                                                    |   |  |
|                           | Page03                                      | When ON, e<br>even after ef<br>OFF, effect s<br>effect is turne                            | ffect sound contin<br>fect is turned off. W<br>ound stops right w<br>ed off. | hen<br>hen | Adjusts the o                                                                                                    | utput level.                                       |                                                                             |                                                                                | *                                                                                                    | · |  |

## [MIC]

| Dyna 57       | This simulates the sound of miking with a Shure SM57.  |                        |         |  |              |            |                           |                           |  |  |
|---------------|--------------------------------------------------------|------------------------|---------|--|--------------|------------|---------------------------|---------------------------|--|--|
|               |                                                        | Knob1                  |         |  |              | Knob2      | Knob3                     |                           |  |  |
|               | Dogo01                                                 | Dist.                  | On, Off |  | Posi.        | Hole, Brdg | Level                     | 0–150                     |  |  |
|               | Fageor                                                 | Sets the mic distance. |         |  | Sets the mic | position.  | Adjusts the c             | Adjusts the output level. |  |  |
| 37            | Daga 02                                                |                        |         |  |              |            |                           |                           |  |  |
| -             | Fageuz                                                 |                        |         |  |              |            |                           |                           |  |  |
| Cond 414      | This simulates the sound of miking with an AKG C414.   |                        |         |  |              |            |                           |                           |  |  |
|               |                                                        | Knob1                  |         |  |              | Knob2      | Knob3                     |                           |  |  |
| CONDENSES D-G | Page01                                                 | Dist.                  | On, Off |  | Posi.        | Hole, Brdg | Level                     | 0–150                     |  |  |
|               |                                                        | Sets the mic distance. |         |  | Sets the mic | position.  | Adjusts the output level. |                           |  |  |
| TIT 🛡         | Page02                                                 |                        |         |  |              |            |                           |                           |  |  |
|               |                                                        |                        |         |  |              |            |                           |                           |  |  |
| Cond 87       | This simulates the sound of miking with a Neumann U87. |                        |         |  |              |            |                           |                           |  |  |
|               |                                                        |                        | Knob1   |  |              | Knob2      |                           | Knob3                     |  |  |
|               | Page01                                                 | Dist.                  | On, Off |  | Posi.        | Hole, Brdg | Level                     | 0–150                     |  |  |
|               |                                                        | Sets the mic distance. |         |  | Sets the mic | position.  | Adjusts the output level. |                           |  |  |
| I " U         | Page02                                                 |                        |         |  |              |            |                           |                           |  |  |
|               | Page02                                                 |                        |         |  |              |            |                           |                           |  |  |

### The unit will not turn ON

- Confirm that the POWER switch is set to "ON". When using bus power, set the switch to "OFF" before connecting the USB cable.
- When using batteries, confirm that they still have a charge.

#### No sound or very low volume

- Check the connections ( $\rightarrow$ P4–5).
- Adjust input sensitivity ( $\rightarrow$ P8).
- Adjust the master level ( $\rightarrow$ P9).
- Confirm that unit is not in mute mode (→P24).
- If using a condenser mic, confirm that phantom power is ON (→P23).

#### There is a lot of noise

- Check shielded cables for defects.
- Use only a genuine ZOOM AC adapter.

## The sound distorts strangely/has an odd timbre

- Adjust input sensitivity ( $\rightarrow$ P8).
- Adjust the master level ( $\rightarrow$ P9).
- Adjust the amount of boost amplification  $(\rightarrow P15)$ .
- Set the pickup selection correctly for the type of pickup. (→P5).

#### An effect is not working

- Adjust the balance knob ( $\rightarrow$ P9).
- If the effect processing capacity is exceeded, "THRU" appears on the effect graphic. In this case, the effect is bypassed (→P11).

#### Batteries lose their charge quickly

- Confirm that you are not using manganese batteries. Alkaline batteries should provide 8 hours of continuous operation.
- Check the battery setting (→P25).
   Set the type of batter being used to enable the remaining charge to be shown more accurately.
- Confirm that phantom power is not being used. When +48V phantom power is being used, the unit can operate continuously for about 5 hours with alkaline batteries.

## **Specifications**

| Effect ty | ypes                    | 40 + 28 guitar models                                                   |  |  |  |  |  |  |
|-----------|-------------------------|-------------------------------------------------------------------------|--|--|--|--|--|--|
| Number    | of simultaneous effects | 3                                                                       |  |  |  |  |  |  |
| Number    | of user patches         | 20                                                                      |  |  |  |  |  |  |
| Samplin   | g frequency             | 44.1kHz                                                                 |  |  |  |  |  |  |
| A/D con   | version                 | 24-bit with 128x oversampling                                           |  |  |  |  |  |  |
| D/A con   | version                 | 24-bit with 128x oversampling                                           |  |  |  |  |  |  |
| Signal p  | rocessing               | 32-bit floating point & 32-bit fixed point                              |  |  |  |  |  |  |
| Frequen   | cy characteristics      | 40Hz - 20kHz (+1dB/-3dB) (10kΩ load)                                    |  |  |  |  |  |  |
| Display   |                         | LCD                                                                     |  |  |  |  |  |  |
| Input     | PICKUP IN               | Standard monaural phone jack                                            |  |  |  |  |  |  |
|           |                         | Rated input level -20dBm                                                |  |  |  |  |  |  |
|           |                         | Input impedance 1MΩ                                                     |  |  |  |  |  |  |
|           | MIC IN                  | XLR/standard phone combo jacks                                          |  |  |  |  |  |  |
|           |                         | Rated input level -20dBm                                                |  |  |  |  |  |  |
|           |                         | Input impedance 1MΩ                                                     |  |  |  |  |  |  |
| Output    | R                       | Standard monaural phone jack                                            |  |  |  |  |  |  |
|           |                         | Maximum output level:                                                   |  |  |  |  |  |  |
|           |                         | Line: +5dBm (with output load impedance of $10k\Omega$ or more)         |  |  |  |  |  |  |
|           | L/MONO/PHONES           | Standard stereo phone jack (line/headphones)                            |  |  |  |  |  |  |
|           |                         | Maximum output level:                                                   |  |  |  |  |  |  |
|           |                         | Line: +5dBm (with output load impedance of $10k\Omega$ or more)         |  |  |  |  |  |  |
|           |                         | Headphones: 20mW + 20mW (into 32Ω load)                                 |  |  |  |  |  |  |
|           | BALANCED OUT            | XLR connector                                                           |  |  |  |  |  |  |
|           |                         | Output impedance                                                        |  |  |  |  |  |  |
|           |                         | 100Ω (HOT-GND, COLD-GND), 200Ω (HOT-COLD)                               |  |  |  |  |  |  |
|           |                         | GND LIFT (switch selectable)                                            |  |  |  |  |  |  |
| S/N (equ  | ivalent input noise)    | 120dB                                                                   |  |  |  |  |  |  |
| Noise fl  | oor (residual noise)    | -100dBm                                                                 |  |  |  |  |  |  |
| Power     |                         | AC adapter DC9V (center minus plug) 500mA (ZOOM AD-16)                  |  |  |  |  |  |  |
|           |                         | Batteries 8 hours of continuous operation using 4 AA alkaline batteries |  |  |  |  |  |  |
| Dimensi   | ions                    | 160.3mm(D) x 108mm(W) x 54.9mm(H)                                       |  |  |  |  |  |  |
| USB       |                         | Firmware update                                                         |  |  |  |  |  |  |
| Weight    |                         | 630g (Not including batteries)                                          |  |  |  |  |  |  |
|           |                         |                                                                         |  |  |  |  |  |  |

• 0dBm = 0.775Vrms

## FCC regulation warning (for U.S.A.)

This equipment has been tested and found to comply with the limits for a Class B digital device, pursuant to Part 15 of the FCC Rules. These limits are designed to provide reasonable protection against harmful interference in a residential installation. This equipment generates, uses, and can radiate radio frequency energy and, if not installed and used in accordance with the instructions, may cause harmful interference to radio communications. However, there is no guarantee that interference will not occur in a particular installation. If this equipment does cause harmful interference to radio or television reception, which can be determined by turning the equipment off and on, the user is encouraged to try to correct the interference by one or more of the following measures:

- Reorient or relocate the receiving antenna.
- Increase the separation between the equipment and receiver.
- Connect the equipment to an outlet on a circuit different from that to which the receiver is connected.
- Consult the dealer or an experienced radio/TV technician for help.

### For EU Countries -

Declaration of Conformity: This product complies with the requirements of EMC Directive 2004/108/EC and Low Voltage Directive 2006/95/EC and ErP Directive 2009/125/EC and RoHS Directive 2011/65/EU

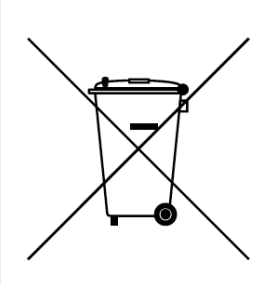

### **Disposal of Old Electrical & Electronic Equipment**

(Applicable in European countries with separate collection systems) This symbol on the product or on its packaging indicates that this product shall not be treated as household waste. Instead it shall be handed over to the applicable collection point for the recycling of electrical and electronic equipment. By ensuring this product is disposed of correctly, you will help prevent potential negative consequences for the environment and human health, which could otherwise be caused by inappropriate waste handling of this product. The recycling of materials will help to conserve natural resources. For more detailed information about recycling of this product, please contact your local city office, your household waste disposal service or the shop where you purchased the product.

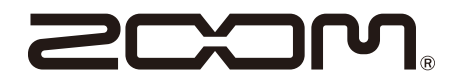

200M CORPORATION 4-4-3 Kanda-Surugadai, Chiyoda-ku, Tokyo 101-0062 Japan http://www.zoom.co.jp

# **AB** Quick Guide

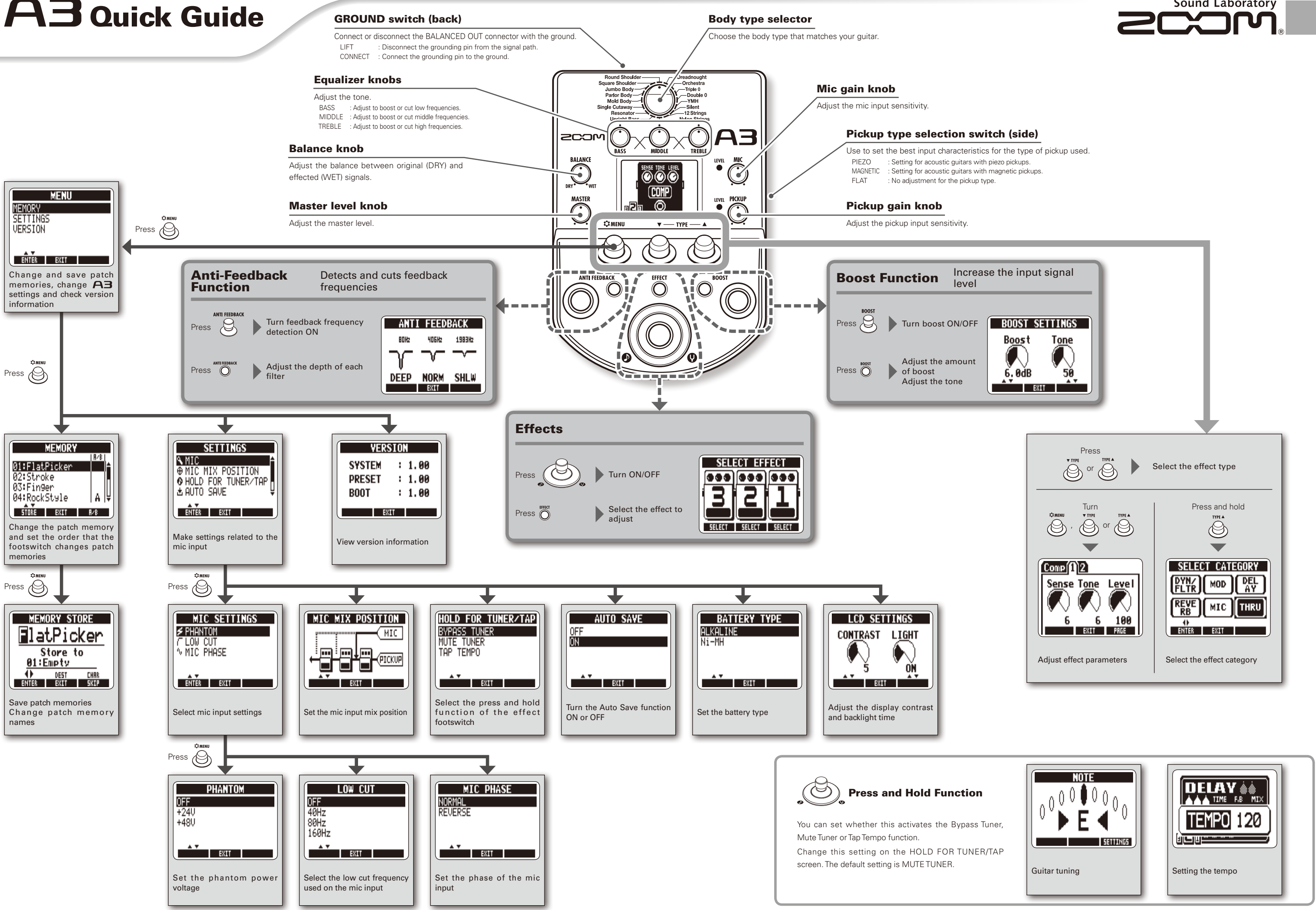

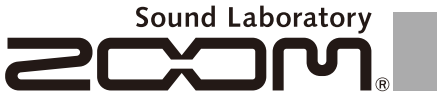